## Digitale Zeichnungs- und Dokumentationssoftware – Handbuch Teil 2

Login unter: <u>www.walnut.live/ic-consulting</u>

## Wie geht.....

- 1. Schnelleinstiege volldigitale Zeichnung VOR ORT bzw. IM FERNABSATZ
- 2. <u>Schritt-für-Schritt:</u> Anträge und Protokolle mit dem Kunden voll digital VOR ORT abschließen (Unterschrift per Finger auf Smartphone/Tablet des Kunden)
- 3. <u>Schritt-für-Schritt:</u> Anträge und Protokolle mit dem Kunden voll digital IM FERNABSATZ abschließen (Unterschrift per Maus auf Laptop/PC des Kunden)

Im Handbuch Teil 1 finden Sie die Anleitungen, wie man

- Das eigene Profil einrichtet
- Ein Produkt freischaltet
- Neue Kunden anlegt was ist zu beachten?
- Anlagevorschläge und Kosteninformationen (ohne Antrag) separat generiert
- Vorabinformationen (Pflichtunterlagen) an Kunden sendet
- Anträge und Protokolle zum AUSDRUCK generiert

## SCHNELLEINSTIEG zur volldigitalen Direktzeichnung VOR ORT nach erfolgter Beratung:

Die eigene Signatur für Anträge muss hochgeladen sein, das bzw. die gewünschte(n) Produkt(e) freigeschaltet und der Kunde möglichst vollständig angelegt sein.

- ⇒ Kunden in Personenliste auswählen
- ⇒ Unter Aktion Direktzeichnung vor Ort auswählen
- ⇒ Direktzeichnung starten
- ⇒ Beratung anklicken
- ⇒ Integrierte Geeignetheitserklärung auswählen
- ⇒ Bis zu 5 Produkte für Abschluss wählen
- ⇒ Direktzeichnung starten
- ⇒ Bestätigen, dass man mit Kunden gemeinsam vor Ort ist
- ⇒ Links auf "Antrag" klicken
- ⇒ Vollständigkeit der Daten prüfen
- ⇒ Smartphone des Kunden via SMS oder Mail) verbinden
- ⇒ Prozess schrittweise durchgehen (Schritt-für-Schritt-Anleitung hier)
- Dabei bitte <u>DIESEN HINWEIS</u> zur Geeignetheitserklärung beachten!
   Für Haftungsdachpartner verpflichtend, 34f-Beratern für eine zivilrechtlich einwandfreie Dokumentation dringend empfohlen.

## SCHNELLEINSTIEG zur volldigitalen Zeichnung IM FERNABSATZ (Live-Meeting) nach erfolgter Beratung:

Die eigene Signatur für Anträge muss hochgeladen sein, das bzw. die gewünschte(n) Produkt(e) freigeschaltet und der Kunde möglichst vollständig angelegt sein.

- ⇒ Kunden in Personenliste auswählen
- ⇒ Unter Aktion Live-Meeting auswählen und Live-Meeting starten
- ⇒ Die Details wählen (Beratung, integrierte Geeignetheitserklärung, Einladung Kunden per Mail oder Manuell, Audiotaping mit integriertem Taping)
- ⇒ Live-Meeting starten, Audioübertragung starten
- ➡ Kunde tritt Live-Meeting über seinen Laptop/PC bei, bestätigt Audioübertragung und seinen Aufenthalt in Deutschland
- ⇒ Links auf "Antrag" klicken
- ⇒ Vollständigkeit der Daten prüfen
- ⇒ Bis zu 5 Produkte für Abschluss wählen
- ⇒ Prozess schrittweise durchgehen (<u>Schritt-für-Schritt-Anleitung hier</u>)
- Dabei bitte DIESEN HINWEIS zur Geeignetheitserklärung beachten!
   Für Haftungsdachpartner verpflichtend, 34f-Beratern für eine zivilrechtlich einwandfreie Dokumentation dringend empfohlen.

## 1. Anträge und Protokolle mit dem Kunden voll digital VOR ORT abschließen (Unterschrift per Finger auf dem Smartphone/Tablet des Kunden)

Sind Sie mit dem Kunden gemeinsam VOR ORT und möchten papierlos eine volldigitale Zeichnung durchführen? Klicken Sie, nachdem Sie den Kunden und das Produkt ausgewählt haben, auf die Aktion "Direktzeichnung vor Ort" und starten damit die Direktzeichnung.

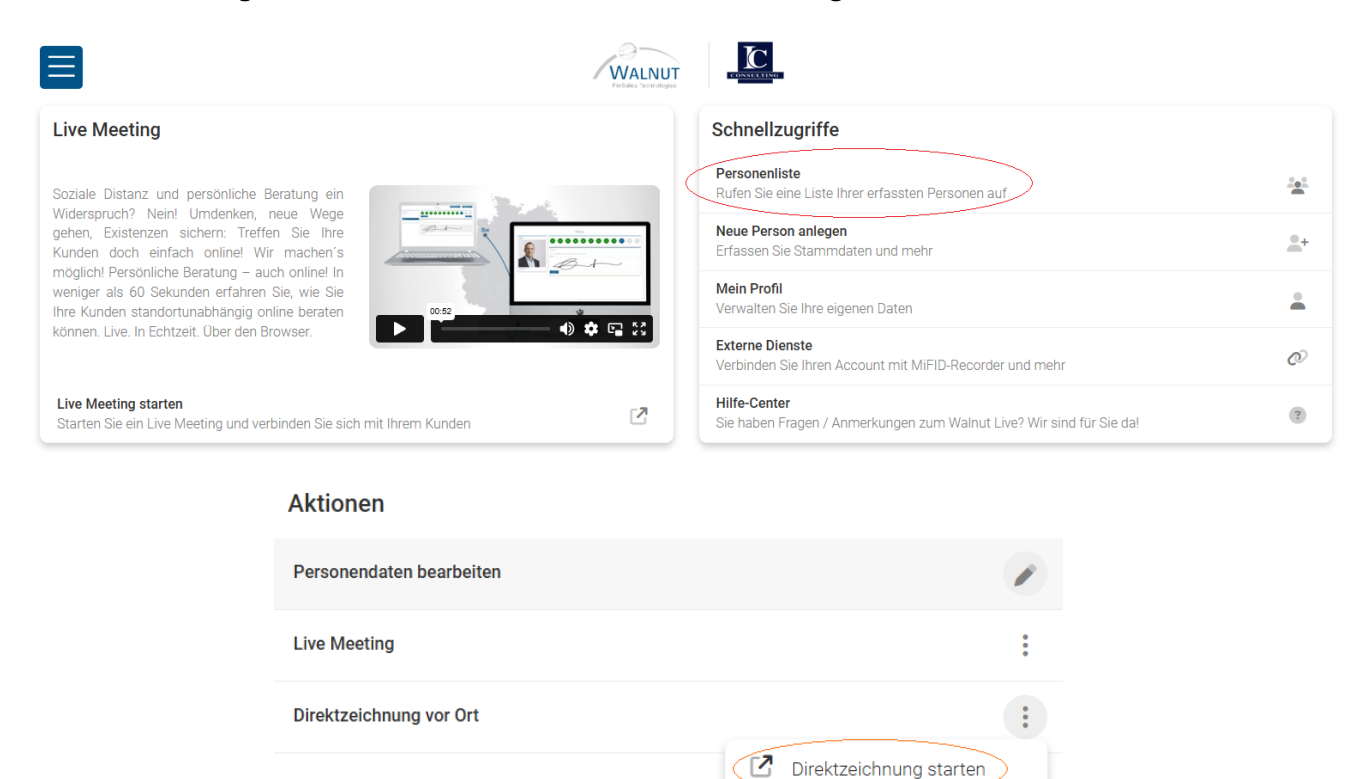

Basisdokumentation herunterladen

Anlagevorschläge / Anträge / Kosteninformationen

Handelt es sich um einen Abschluss nach einer Beratung mit Produktempfehlung oder die Vermittlung eines, vom Kunden selbst ausgesuchten Produktes nur mit Angemessenheitsprüfung? Je nach Auswahl wird entweder eine Geeignetheits- oder nur eine Angemessenheitsprüfung durchgeführt und generiert.

=

Liste aller Direktzeichnungen

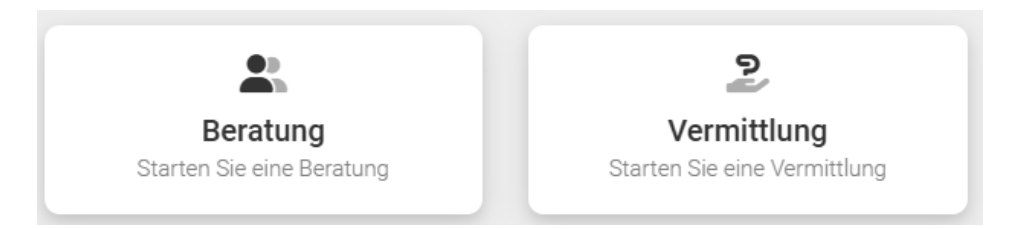

Möchten Sie für die Direktzeichnung die integrierte Geeignetheitserklärung von walnut nutzen oder haben Sie eine eigene (z.B. aus einem anderen System?)

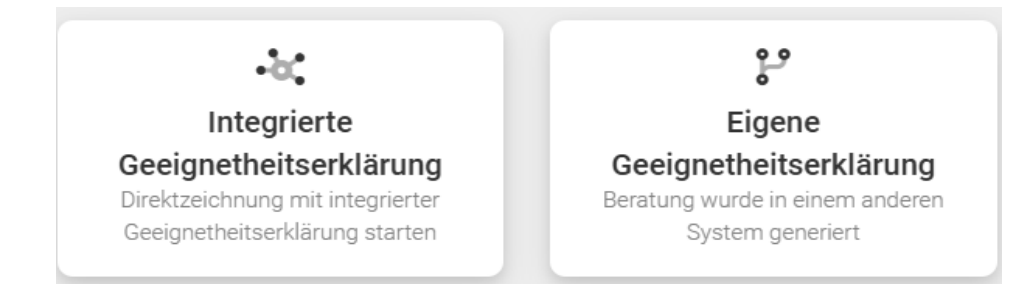

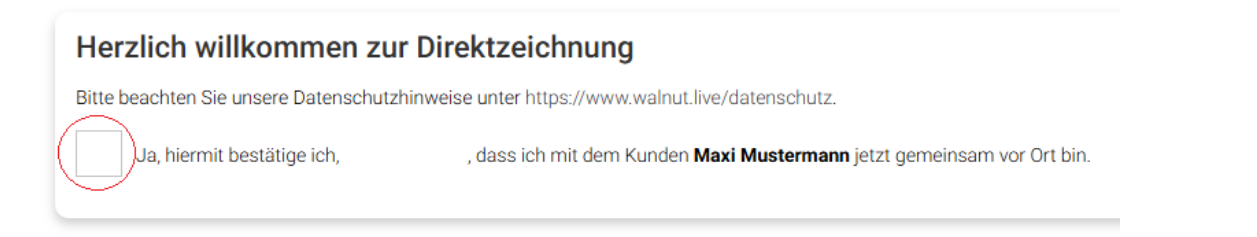

Nach Ihrer Bestätigung über die gemeinsame Anwesenheit vor Ort werden Ihnen auf der rechten Seite folgende Funktion zur Verfügung gestellt:

| Kunde                      |
|----------------------------|
| Basisdaten                 |
| Adresse                    |
| Geburtsangaben             |
| Beruf                      |
| Bankverbindung             |
| Identifizierungsdokument   |
| Steuerliche Herkunft       |
| Anlageziele                |
| Erfahrungen und Kenntnisse |
| Anlagepräferenzen          |
| Finanzangaben              |
| Nachhaltigkeitspräferenzen |

ToolsAnlagevorschlagKosteninformationWhiteboardPräsentationen

| Kunde  | $\sim$ |
|--------|--------|
| Antrag |        |
| Tools  | $\sim$ |
|        |        |

Kunde: Über diese Funktion haben Sie die Möglichkeit die Kundenangaben einzusehen, zu korrigieren und zu ergänzen.

Tools: Sie können zusammen mit dem Kunden einen Anlagevorschlag generieren, eine Kosteninformation erstellen, das Whiteboard für Erläuterungen nutzen oder eigene Präsentationen vorstellen.

Um mit der Direktzeichnung fortfahren zu können, wählen Sie den Punkt Antrag aus.

Ab jetzt führt Sie das Programm durch die einzelnen Zeichnungsschritte, an dessen Ende die Antragseinreichung steht. Nach jedem vollständigen Schritt können Sie oben rechts auf

Schritt Nr. 1: Überprüfung Vollständigkeit der Personendaten – Vollständigkeit überprüfen

|                                                                          | WALNUT<br>Patales Technologies | CONSULTING  |     | Speiche | ern 🗟 | Beende               | en (→ |
|--------------------------------------------------------------------------|--------------------------------|-------------|-----|---------|-------|----------------------|-------|
| 2-0-                                                                     | P                              | <u>e</u>    | -0- | -       |       | -0-                  |       |
| Überprüfung Vollständigkeit der Personendaten Weiter →                   |                                |             |     |         |       | Veiter $\rightarrow$ |       |
| Überprüfung Vollständ                                                    | ligkeit der Per                | rsonendaten |     |         |       |                      |       |
| Überprüfen Sie hier die Vollständigkeit der grundlegenden Personendaten. |                                |             |     |         |       |                      |       |
| Vollständigkeit über                                                     | rprüfen                        |             |     |         |       |                      |       |

Sollten Kundenangaben fehlen, wird Ihnen direkt angezeigt, welche Angaben fehlen. Mit Klick auf den blau unterlegten Hinweis springen Sie direkt dort hin und können die Angaben nachtragen:

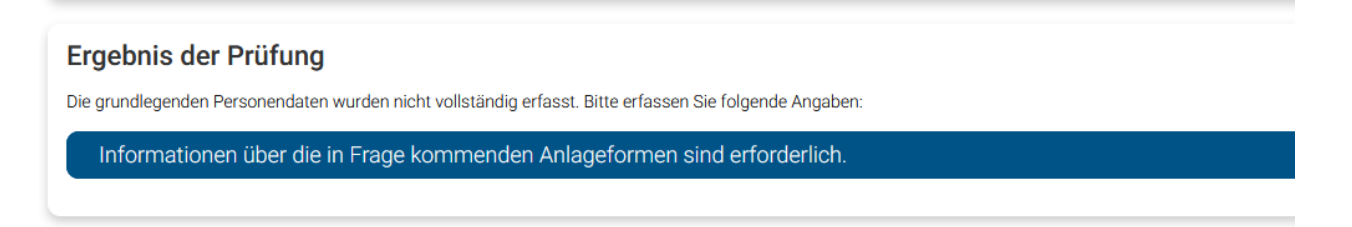

Angaben ergänzen, dann wieder auf "Antrag" klicken um zur Vollständigkeitsprüfung zurückzukehren

|                                                                                                    | <b>j</b>                                                                                                    |  |  |
|----------------------------------------------------------------------------------------------------|----------------------------------------------------------------------------------------------------|--|--|
| Einmalig                                                                                                    | 25.000,00 EUR                                                                                                    |  |  |
| Monatlich                                                                                                    |                                                                                                    |  |  |
|                                                                                                    |                                                                                                    |  |  |
| Risikobereitschaft                                                                                                    |                                                                                                    |  |  |
| Wählen Sie Ihre Risikobereitschaft aus:                                                                                                    |                                                                                                    |  |  |
| Risikoklasse 1 - Sicherheit<br>Der gesicherte Werterhalt des Gesa<br>nehmen dafür sehr geringe Rendite                                                                                      | amtportfolios ist das Ziel. Sie möchten daher m<br>eaussichten in Kauf. Keine Risikotoleranz.                                                                                                    |  |  |
| Risikoklasse 2 - Sicherheitsorientiert<br>Der gesicherte Werterhalt des Gesamtportfolios steht für Sie im Vordergrund. Sie<br>eingehen. Sie nehmen dafür geringe Renditeaussichten in Kauf. |                                                                                                    |  |  |
| Risikoklasse 3 - Konservativ<br>Der Werterhalt des Gesamtportfolio                                                                                                    | os ist für Sie wichtig. Sie haben eine eher gering                                                                                                    |  |  |
| Risikoklasse 4 - Moderat                                                                                                    |                                                                                                    |  |  |
| Risikoklasse 5 - Konservativ wachs                                                                                                    | wartung. Datur nehmen Sie moderate Risiken a<br>stumsorientiert                                                                                                    |  |  |
| Sie haben eine höhere Renditeerwa                                                                                                    | artung. Dafür nehmen Sie höhere Risiken aufgru                                                                                                    |  |  |
| Sie haben eine hohe Renditeerwart                                                                                                    | ung. Dafür nehmen Sie hohe Risiken aufgrund v                                                                                                    |  |  |
| Risikoklasse 7 - Extrem spekulativ<br>Sie haben eine sehr hohe Renditeer                                                                                                    | rwartung. Dafür nehmen Sie sehr hohe Risiken a                                                                                                    |  |  |
|                                                                                                    | -                                                                                                    |  |  |
|                                                                                                    |                                                                                                    |  |  |
|                                                                                                    | Einmalig         Monatlich         Risikobereitschaft         Wählen Sie Ihre Risikobereitschaft aus:         Progesicherte Werterhalt des Gessinerheimen dafür sehr geringe Renditt         Der gesicherte Werterhalt des Gessinerheimen dafür sehr geringe Renditt         Prisikoklasse 1 - Sicherheit         Der gesicherte Werterhalt des Gessinerheimen dafür geringe         Risikoklasse 2 - Sicherheitsorientik         Der gesicherte Werterhalt des Gessinerheit Gesensteingehen. Sie nehmen dafür geringe         Risikoklasse 3 - Konservativ         Der Werterhalt des Gesamtportfolio         für das Gesamtportfolio in Kauf.         Risikoklasse 5 - Konservativ wach         Sie haben eine moderate Renditeerward         Versiehaben eine höhere Renditeerward         Risikoklasse 6 - Wachstumsorient         Sie haben eine höher Renditeerward         Risikoklasse 7 - Extrem spekulativ         Sie haben eine sehr höhe Renditeer |  |  |

Schritt Nr. 2: Im Verlauf des Antragsprozesses müssen gewisse Aktionen auf dem Smartphone von dem Kunden durchgeführt werden. Hierfür gehen Sie auf "Verbindung herstellen"

| 8-0                                                                               | -0-                                 | -0-                                 | -0-               | -0-                 |           | -0- | -0       |
|-----------------------------------------------------------------------------------|-------------------------------------|-------------------------------------|-------------------|---------------------|-----------|-----|----------|
| ← Zurück                                                                          | Verbind                             | ung zum Gerä                        | it von Maxi M     | lustermann h        | erstellen | 1   | Weiter → |
| Verbindung zum Gerä<br>Im Verlauf des Antragsprozesses m<br>Verbindung herstellen | it von Maxi N<br>nüssen gewisse Akt | fustermann l<br>ionen auf dem Gerät | von Maxi Musterma | inn durchgeführt we | rden.     |     |          |

## Wie soll Ihr Kunde den Einladungslink auf das eigene Gerät erhalten?

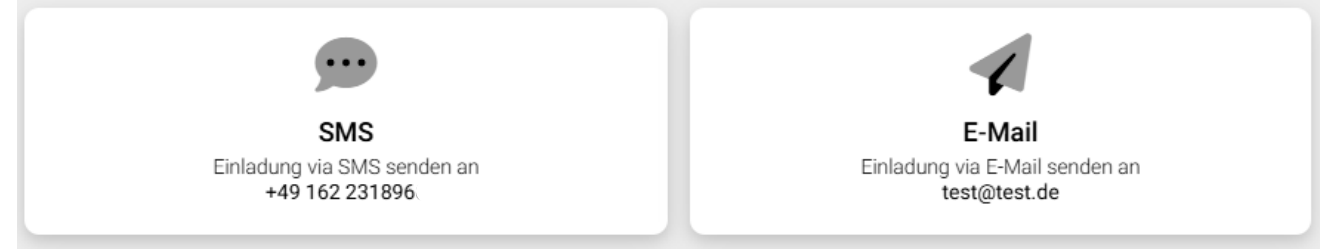

Der Kunde öffnet nun auf seinem Smartphone oder Tablet den Einladungslink und bestätigt von seinem Gerät aus, dass er den Verlauf des Antragsprozesses auf dem Bildschirm von Ihnen verfolgen kann.

| 8-0                                                                                                    | -0-                 | <u>.</u>             | -0-           |              | -         |  |          |
|----------------------------------------------------------------------------------------------------|---------------------|----------------------|---------------|--------------|-----------|--|----------|
| ← Zurück                                                                                                    | Verbindu            | ung zum Gerä         | it von Maxi M | ustermann he | erstellen |  | Weiter → |
| Bestätigung                                                                                                    |                     |                      |               |              |           |  |          |
| Hiermit bestätige ich, Maxi Mustermann, dass ich den Verlauf des Antragsprozesses auf dem Bildschirm von Heidi Reinicke verfolgen kann |                     |                      |               |              |           |  |          |
| Bitte beachten Sie unsere Datenschutz                                                                                                  | ninweise unter http | os://www.walnut.live | /datenschutz. |              |           |  |          |

Gehen Sie mit "Weiter" zum nächsten Zeichnungsschritt.

Auf dem Gerät des Kunden wird derweil folgender Hinweis angezeigt: Bitte folgen Sie dem Verlauf des Antragsprozesses auf dem Bildschirm des Beraters, sofern auf Ihrem Gerät keine Aktionen durchzuführen sind.

Sollte die Verbindung zum Gerät Ihres Kunden während des Zeichnungsprozesses abbrechen und Sie den Hinweis "Ihr Gesprächspartner hat die Sitzung verlassen" angezeigt bekommen, bestätigen Sie einfach "Die Sitzung alleine fortführen". Sobald Ihr Kunde eine erneute Aktion auf seinem Endgerät durchführen muss, können Sie sein Gerät wieder verbinden.

<mark>Sollten Sie jedoch <u>den digitalen Zeichnungsprozess</u> mittendrin "beenden</mark>", müssen Sie später erneut die Zeichnungsschritte von vorne durchgehen. Schritt Nr. 3: Nun können Sie das gewünschte Produkt bzw. ein Portfolio aus bis zu 5 Produkten auswählen und mit "Weiter" bestätigen.

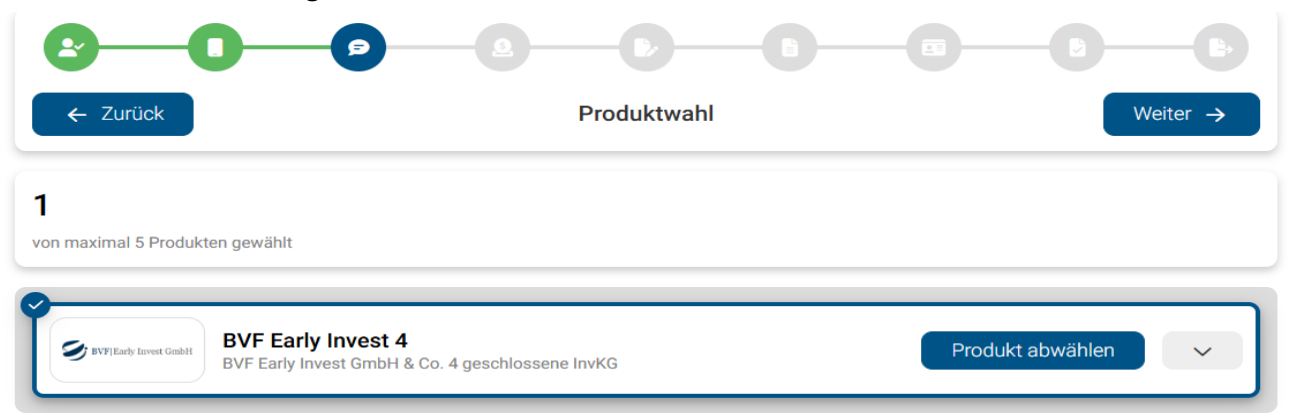

Sie haben an dieser Stelle noch die Möglichkeit, die Produktinformationen und die Geeignetheit der einzelnen Punkte einzusehen, indem Sie den "Pfeil" rechts neben "Produkt wählen" öffnen. Die finanzielle Geeignetheit kann erst später, nach Eingabe der Zeichnungssumme, überprüft werden.

| KEY FACTS                                                            | Thelevie                                                                                            |                                                                                                    | Nachhaltigkeitspräferenzen                                                                                                    |
|----------------------------------------------------------------------|----------------------------------------------------------------------------------------------------|----------------------------------------------------------------------------------------------------|----------------------------------------------------------------------------------------------------|
| bis 30.06.2025<br>Platzierungszeitraum<br>bis 31.12.2033<br>Laufzeit | ab 10.000,00 EUR einmalig<br>Mindesteinlage<br>HTB Hanseatische Fondshaus GmbH (KVG)<br>Herausgeber | <ul> <li>Anlagehorizont</li> <li>Risikobereitschaft und<br/>Verlusttragfähigkeit</li> <li>Erfahrungen und Kenntnisse</li> </ul> | <ul> <li>Finanzielle Verhältnisse</li> <li>Die finanziellen Verhältnisse können er<br/>nach Erfassung der Zeichnungssumm<br/>beurteilt werden.</li> </ul> |

Dort erscheint auch erscheint der Hinweis, wann die Vorabinformationen verschickt wurden (sofern Sie dies über walnut gesendet haben). Ein wichtiges Datum für die gleich folgende Protokollierung.

**Schritt Nr. 4:** Tragen Sie Zeichnungsort und Zeichnungssumme ein. Nach erfolgter Eingabe werden Ihnen alle Details sowie die Prognose angezeigt und Sie können mit "Weiter" den nächsten Schritt auswählen.

| Investment                                            | Weiter ->                       |
|-------------------------------------------------------|---------------------------------|
|                                                       |                                 |
|                                                       |                                 |
| Details                                               | Prognose *                      |
| BVE Early Invest 4                                    |                                 |
| BVF Early Invest 4<br>BVF Early Invest GmbH & Co. 4 g | eschlossene InvKG               |
| 10,000,00 EUR                                         | 500.00 EUR                      |
| Zeichnungssumme                                       | zzgl. Ausgabeaufschlag (5,00 %) |
| 10.500,00 EUR<br>Überweisungsbetrag                   |                                 |
|                                                       | Investment                      |

**Schritt Nr. 5:** Nun erfolgt die Geeignetheitsprüfung und ~erklärung. Für die automatische Prüfung klicken Sie "Daten überprüfen".

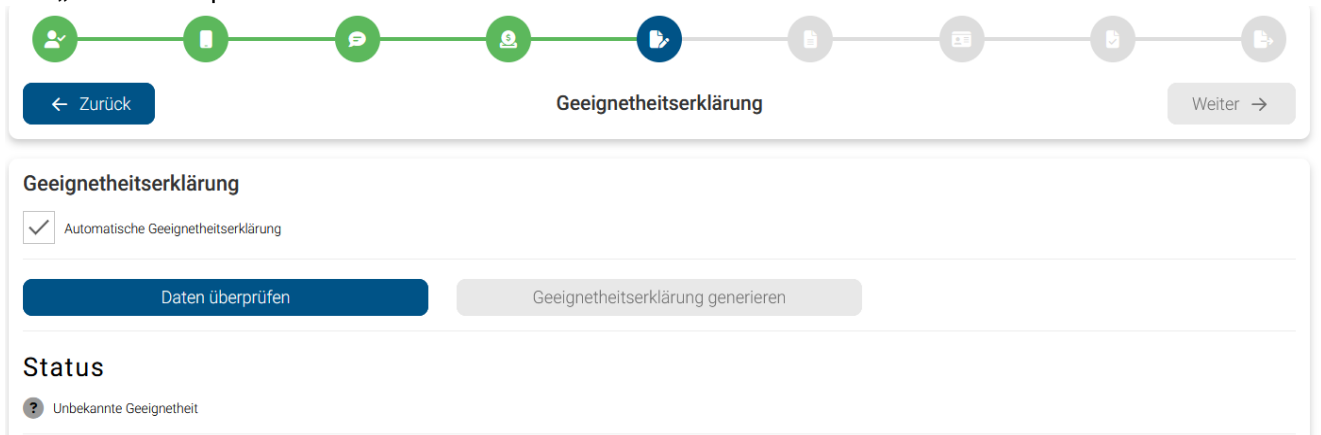

Die integrierte Geeignetheitserklärung gleicht nun die erfassten Angaben des Kunden mit den Zielmarktvorgaben des AIFs ab und führt diese jeweils in der Geeignetheitserklärung zusammen.

| <u> 0</u>                                                            |                                   | - <b>BB</b>          |
|----------------------------------------------------------------------|-----------------------------------|----------------------|
| ← Zurück                                                             | Geeignetheitserklärung            | Weiter $\rightarrow$ |
| Geeignetheitserklärung           Automatische Geeignetheitserklärung |                                   |                      |
| Daten überprüfen                                                     | Geeignetheitserklärung generieren |                      |
| Status<br>Geeignet                                                   |                                   |                      |

Für Haftungsdachpartner verpflichtend, für §34f-Berater dringend empfohlen! Bitte ergänzen Sie ganz unten bei 9 "Sonstige Anmerkungen" diese Informationen zu den **vorher stattgefundenen (Beratungs)gesprächen, die zum jetzigen Abschluss führten:** 

- Auf wessen Initiative kam es zu den Gesprächen?
- den Anlass der Beratung
- Ort und Datum der Beratungsgespräche
- die Dauer des/der Beratungsgespräche
- Art des Gespräches (persönlich oder telefonisch)
- Wer war bei den Gesprächen noch dabei/anwesend?
- Idealerweise: Warum haben Sie genau dieses Produkt empfohlen? \*

\*Gerne liefern wir Ihnen jeweils aktuelle Textmuster zu den Details der empfohlenen Anlage(n)

#### Sonstige Anmerkungen

Am 15.07.2024 kam Herr Mustermann per Mail wegen eines Terminwunsches bzgl. geplanter Kapitalanlage in Höhe von 25.000 EUR auf mich zu. Am 18.07.2024 fand in der Zeit von 17:30 bis 19.00 Uhr ein persönliches Gespräch in meinem Büro ohne weitere Teilnehmer statt. Aufgrund Herrn Musters bestehendem Portfolio und seinen Anlagezielen empfahl ich ihm den AIF XYZ, der (hier Textbaustein über Produkt, erhältlich bei IC). Ich übersandte Herrn Miuster alle Unterlagen zu dem AIF AXZ am 19.07.2024 per Mail. Ein weiteres persönliches Gespräch zur Klärung aller Fragen fand am 02.08.2024 von von 11:30 bis 12:15 Uhr in meinem Büro ohne weitere Teilnehmer statt. Am heutigen 05.08.2024 kam Herr Muster in mein Büro zur Unterzeichnung der Beitrittsunterlagen. Wählen Sie jetzt "Geeignetheitserklärung generieren" aus und Sie bekommen das gesamte Dokument angezeigt, um es mit dem Kunden durchzugehen. Ihr Kunde bekommt zugleich die Möglichkeit, die Geeignetheitserklärung auf seinem Gerät herunterzuladen und abzuspeichern. Hat er dies getan, können Sie mit Weiter  $\rightarrow$  fortfahren.

| 0-0-0                        | <u> </u>                                   | 6-8                            | 0 0                   | -0- | 6-6        | <u>}-</u>      | <b>—</b>             |
|------------------------------|--------------------------------------------|--------------------------------|-----------------------|-----|------------|----------------|----------------------|
| ← Zurück                     |                                            | Geeigr                         | netheitserklärung     |     |            |                | Weiter $\rightarrow$ |
| Geeignetheitserklärung       | ung                                        |                                |                       |     |            |                |                      |
| Daten überprüfe              | en 🗸                                       | Geeignetheits                  | serklärung generieren | ×   | Geeignethe | tserklärung he | runterladen          |
| Status<br>Geeignet           |                                            |                                |                       |     |            |                |                      |
| 11e28a84376f9b79e1f8732dd781 | 12655catc658711acd6b2b3c8<br>eeignetheitse | a98c0e9d46c377c1b<br>erklärung | < 1/6 >               |     |            | ŗ              | ] # @ Q              |

## Schritt Nr. 6: Haben Sie die Kosteninformation schon ausgehändigt?

Ist dies noch nicht erfolgt oder wollen Sie die Kosteninfo in der Kundenakte hinterlegt haben, wählen Sie "Nein" sowie "Kosteninformationen generieren" aus.

| Kosteninformation                       |     |
|-----------------------------------------|-----|
| Kosteninformation bereits ausgehändigt? |     |
| Ja                                      |     |
| Nein                                    |     |
|                                         |     |
| Kosteninformation generieren            |     |
|                                         | - J |

Auf dem Gerät des Kunden erscheint nun der Link "Kosteninformationen herunterladen". Auch in diesem Fall muss der Kunde die Datei auf seinem Gerät entsprechend herunterladen, dann geht ´s Weiter →

Schritt Nr. 7: Wie soll die Identifizierung erfolgen?

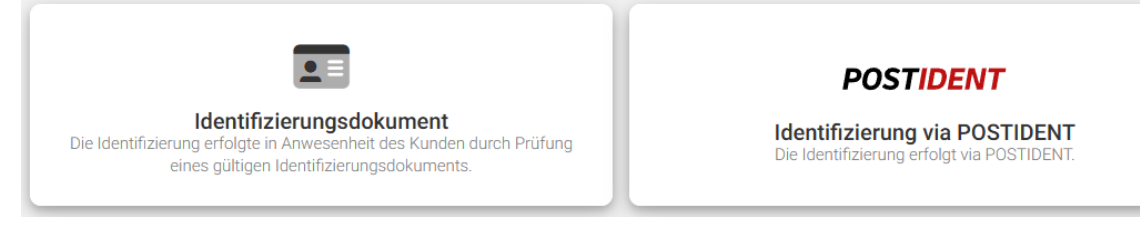

Schritt Nr. 8: Nun sind Sie bereits im Antrag. Hier sind je nach Produkt verschiedene Fragen zu beantworten / Eingaben zu tätigen.

Beispiel:

| • | Widerrufsbelehru | ng bestätigen |
|---|------------------|---------------|
|---|------------------|---------------|

- VVICECUTUSDECECUTING DESCRIPTION DESCRIPTION

#### Abschnitt 3

#### Widerrufsfolgen

Im Falle eines wirksamen Widerrufs sind die beiderseits empfangenen Leistungen zurückzugewähren. Sie sind zur Zahlung von Wertersatz für die bis zum Widerruf erbrachte Dienstleistung verpflichtet, wenn Sie vor Abgabe Ihrer Vertragserklärung auf diese Rechtsfolge hingewiesen wurden und ausdrücklich zugestimmt haben, dass vor dem Ende der Widerrufsfrist mit der Ausführung der Gegenleistung begonnen werden kann. Besteht eine Verpflichtung zur Zahlung von Wertersatz, kann dies dazu führen, dass Sie die vertraglichen Zahlungsverpflichtungen für den Zeitraum bis zum Widerruf erbrachte Pfüllen müssen. Ihr Widerrufsrecht erlischt vorzeitig, wenn der Vertrag von beiden Seiten auf Ihren ausdrücklichen Wunsch vollständig erfüllt sit, bevor Sie Ihr Widerrufsrecht ausgeübt haben. Verpflichtungen zur Erstattung von Zahlungen müssen innerhalb von 30 Tagen erfüllt werden. Die Frist beginnt für Sie mit der Absendung Ihrer Widerrufsreklärung, für uns mit deren Empfang.

#### Besondere Hinweise

Bei Widerruf dieses Vertrags sind Sie auch an einen mit diesem Vertrag zusammenhängenden Vertrag nicht mehr gebunden, wenn der zusammenhängende Vertrag eine Leistung betrifft, die von uns oder einem Dritten auf der Grundlage einer Vereinbarung zwischen uns und dem Dritten erbracht wird.

Ende der Widerrufsbelehrung

Bestätigen

#### Diverse Angaben tätigen (unterschiedlich je nach Produkt)

#### Feststellung politisch exponierter Personen (PEP)

Ja, ich bin eine politisch exponierte Person.

Nein, ich bin keine politisch exponierte Person.

#### Wirtschaftlich Berechtiger

🗸 | Hiermit bestätige ich, dass ich im eigenen Namen für eigene Rechnung handele und nicht für einen wirtschaftlich Berechtigten, insbesondere nicht als Treuhänder.

#### Abweichende(r) Bankverbindung / Kontoinhaber

Abweichende(r) Bankverbindung / Kontoinhaber

#### Selbstauskunft gemäß Finanzkonten-Informationsaustauschgesetz

Ich bin eine natürliche Person und ausschließlich in der Bundesrepublik Deutschland steuerlich ansässig und gelte auch in keinem anderen Land als steuerlich ansässig.

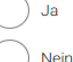

Danach kommen Sie ohne Übergang ins gewohnte IC-Produktberatungsprotokoll zur Dokumentation der geforderten Aufklärung über die Produktrisiken. Ihre aufklärungspflichtige Zuwendung ist bereits eingetragen, die Einwilligungserklärung muss noch akzeptiert werden.

#### Einwilligungserklärung zur Verarbeitung personenbezogener Daten

Ich willige ein, dass der Berater/Vermittler die für die Aufnahme und Durchführung der Beratung und Vermittlung erforderlichen Angaben speichert, verarbeitet und der IC Consulting GmbH zur dortigen Datenspeicherung und Herbeiführung des Vertragszwecks übermittelt.

Ich bin einverstanden, dass meine in der Beitrittserklärung und in weiteren Zeichnungsunterlagen sowie in der Geeignetheitserklärung angegebenen personenbezogenen Daten und solche Daten, die zukünftig mit Bezug auf diese Beteiligung erhoben, verarbeitet oder genutzt werden, durch die IC Consulting GmbH als verantwortliche Stelle, sowie die mit der Begründung und Verwaltung meiner Beteiligung befassten Personen (dies sind insbesondere die Mitarbeiter der IC Consulting GmbH, das Emissionshaus, die Treuhandgesellschaft, die Kapitalverwaltungsgesellschaft, ggf. das Halfungsdach bzw. der Maklerpool und der Berater/Vermittler) in EDV-Anlagen erhoben, verarbeitet, genutzt und unter den genannten Personen ausgetauscht werden. Die Daten werden ausschließlich zur Begründung und Verwaltung meiner Beteiligung verwendet. Zur Begründung und Verwaltung der Beteiligung dehören auch das Weiterleiten der Beitrittserklärung ung Gr. weiterer Zeichnungsunterlagen von der IC Consulting GmbH an das Emissionshaus und die Treuhandgesellschaft sowie der Datenaustausch zwischen diesen Personen während der Beteiligung gelöscht, soweit eine Aufbewahrung nach gesetzlichen Vorschriften nicht erforderlich ist.

In diesem Rahmen entbinde ich den Vermittler zugleich vom Bankgeheimnis.

Ich bin berechtigt, diese Einwilligungserklärung jederzeit zu widerrufen, soweit meine personen- und beteiligungsbezogenen Daten nicht zur Verwaltung meiner Beteiligung erforderlich sind. Meine Rechte in Bezug auf personenbezogene Daten ergeben sich insbesondere aus den Artikeln 12 bis 23 der Datenschutzgrundverordnung.

Die heute über das Programm "übergebenen" Unterlagen werden ebenfalls automatisch mit heutigen Erhaltsdatum versehen. Nur für die Vorabunterlagen (Prospekt/BIB, ggf. Nachträge) und etwaige "sonstige Unterlagen" muss das Erhaltsdatum in Abstimmung mit dem Anleger noch eingetragen werden.

| Empfangsbestätigung                                          |                                                         |                     |
|--------------------------------------------------------------|---------------------------------------------------------|---------------------|
| Fmissionsprospekt inkl. Anlagebedingungen                    | Erhalten am (Datum)                                     |                     |
|                                                              | 19.07.2024                                              |                     |
| Basisinformationsblatt (BIB) vom 01.07.2024                  |                                                         | Erhalten am (Datum) |
|                                                              | 19.07.2024                                              |                     |
| ✓ Kopie der unterschriebenen Beitrittserklärung inkl. unters | Erhalten am (Datum)                                     |                     |
|                                                              |                                                         | 05.08.2024          |
| Ex ante Kosteninformation                                    |                                                         | Erhalten am (Datum) |
|                                                              | 05.08.2024                                              |                     |
|                                                              |                                                         | Erhalten am (Datum) |
|                                                              |                                                         | 05.08.2024          |
| Labrasharisht 2000                                           |                                                         | Erhalten am (Datum) |
|                                                              |                                                         | 05.08.2024          |
|                                                              |                                                         | Erhalten am (Datum) |
| Austerlugung üleses Produktberatungsprotokolis               |                                                         | 05.08.2024          |
| ✓ Ausfertigung der Geeignetheitserklärung                    |                                                         | Erhalten am (Datum) |
|                                                              |                                                         | 05.08.2024          |
| Weitere Unterlagen                                           | Beschreibung                                            | Erhalten am (Datum) |
| V Weitere Ontenlagen                                         | Basisinformationen über geschlossene Investmentvermögen | 19.07.2024          |

Bei AIF-Erstzeichnern haben Sie etwa 14 Tage vor Abschluss ja auch die "Basisinformationen über geschlossene Investmentvermögen" übergeben (bei uns erhältlich) – dies bitte nicht vergessen bei "weitere Unterlagen" einzutragen!

Nun folgen ggf. noch Zusatzdokumente Ihres Haftungsdaches/Pools! Bestätigen Sie diese an den erforderlichen Stellen.

|                             |                                                   | - <b>3</b> - <b>4</b> - <b>6</b> - <b>6</b> |
|-----------------------------|---------------------------------------------------|---------------------------------------------|
| ← Zurück                    | Überprüfung Vollständigkeit<br>BVF Early Invest 4 | Weiter →                                    |
| Überprüfung Vollständigkeit |                                                   |                                             |
| Vollständigkeit überprüfen  |                                                   |                                             |

Sollten Angaben fehlen bekommen Sie einen Hinweis angezeigt und können direkt zum fehlenden Punkt springen.

Liegen alle notwendigen Informationen für die Direktzeichnung vor, so erhalten Sie folgende Mitteilung:

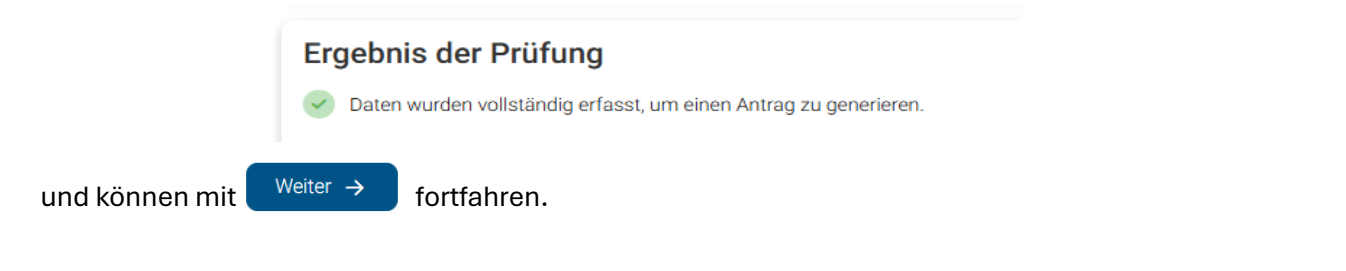

## Schritt Nr. 11: Generieren Sie den Antrag, um ihn mit dem Kunden durchzugehen

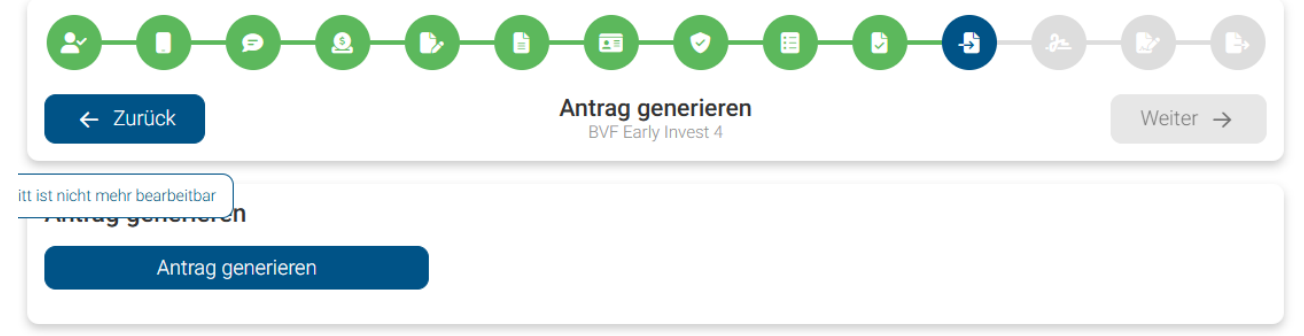

Es werden folgende Unterlagen angezeigt und können mit dem Kunden durchgegangen werden:

- Antragsunterlagen = Beitrittserklärung
- IC Consulting GmbH Dokument = Produktberatungsprotokoll
- Ggf. Haftungsdach Dokument = zusätzliche Formulare Ihres Haftungsdaches
- Zusätzliche Dokumente = Geeignetheitserklärung

Die oben aufgeführten Unterlagen stehen auch zum Download für den Kunden auf seinem Endgerät zur Verfügung. Damit werden ihm die Protokolle vor dem Abschluss übergeben.

Ist dies erfolgt, kommen Sie mit

Weiter  $\rightarrow$  zum nächsten Schritt.

**Schritt Nr. 12:** Der Kunde bestätigt auf seinem Endgerät, den Antrag und die Protokolle an den aufgezeigten Stellen "signieren" zu wollen und "unterschreibt" ganz unten mit dem Finger.

Dabei ist die "Fingersignatur" nicht für das rechtskräftige Kaufen entscheidend. Es dient nur dazu, dass der Kunde einen etwaigen Ausdruck der digital signierten Dokumente später als die erkennen kann, die er heute "signiert" hat. Trotzdem sollte eine "der echten Unterschrift gleichende" Signatur versucht werden.

| Signatur                                                                         |
|----------------------------------------------------------------------------------|
| Signatur an folgenden Stellen der Antragsunterlagen setzen:                      |
| Seite 1, Beitrittserklärung                                                      |
| Seite 2, Beitrittserklärung                                                      |
| Seite 2, Empfangsbestätigung                                                     |
| Seite 3, Widerrufsbelehrung                                                      |
| Seite 4, Erklärungen gemäss Geldwäschegesetz                                     |
| Signatur an folgenden Stellen der Zusatzdokumente von IC Consulting GmbH setzen: |
| Seite 3, Einwilligungserklärung zur Verarbeitung personenbezogener Daten         |
| Seite 3, Produktberatungsprotokoll                                               |
| Seite 4, Produktberatungsprotokoll                                               |
| Signatur an folgenden Stellen der zusätzlichen Dokumente setzen:                 |
| Seite 6, Basisdokumentation                                                      |
| Hiermit bestätige ich, dass ich die gemachten Angaben selbst gemacht habe.       |
| Signatur                                                                         |
|                                                                                  |
|                                                                                  |
|                                                                                  |
|                                                                                  |
|                                                                                  |

Schritt Nr. 13: Nun bestätigt der Kunde von seinem Endgerät, dass er wirklich "Digital signieren" möchte. Nach dem Einfügen seiner Signatur werden die signierten Unterlagen dem Kunden per "herunterladen" übergeben und er bestätigt, diese (auf Ihrem Bildschirm mit Ihnen) gelesen zu haben.

|                                  | )-0-0-                             | <b>⊘</b> − <b>B</b> − <b>B</b> − <b>5</b> − | <b>₽</b> - <b>₽</b> -₽ |
|----------------------------------|------------------------------------|---------------------------------------------|------------------------|
| ← Zurück                         | <b>Digital sig</b><br>BVF Early Ir | n <b>ieren</b><br>nvest 4                   | Weiter ->              |
| Digital signieren                |                                    |                                             |                        |
| Digital signieren 🗸              |                                    |                                             |                        |
| Antragsunterlagen                |                                    |                                             |                        |
| Antragsunterlagen herunterla     | den 🗸                              | Antragsunterlagen gel                       | lesen 🗸                |
| IC Consulting GmbH Dokumente     |                                    |                                             |                        |
| IC Consulting GmbH Dokumente her | unterladen 🗸                       | IC Consulting GmbH Dokume                   | ente gelesen 🗸         |
| Zusätzliche Dokumente            |                                    |                                             |                        |
| Zusätzliche Dokumente herunte    | rladen 🗸                           | Zusätzliche Dokumente                       | gelesen 🗸              |

Schritt 14: Zum Schluss muss der Kunde über sein Gerät final "Antrag einreichen" bestätigen und somit rechtskräftig "kaufen".

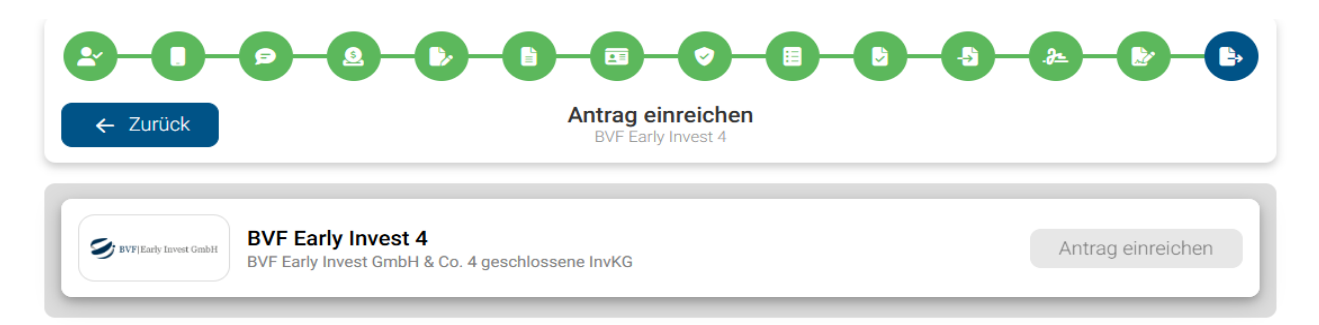

Sie erhalten noch den Hinweis, dass Sie das Identifikationsdokument noch hochladen müssen. Die "Direktzeichnung vor Ort" ist jedoch erstmal fertig, Sie können die Sitzung schließen und Ihren Kunden verabschieden. (Bei Zeichnung mehrerer Fonds auf einmal geht ´s jetzt in den nächsten Antrag.)

**Als letztes sind Sie nochmal an der Reihe:** Gehen Sie in die Timeline (zu finden auf der Startseite von walnut unten links oder im jeweiligen Kunden unten links). Dort finden Sie die beendete Direktzeichnung. Bitte klicken Sie bei "Antrag signiert" auf die drei Punkte und dann auf "Details":

|                     | Time                                                         | line                                                                                                    |                                       |                            |   |                          |
|---------------------|--------------------------------------------------------------|----------------------------------------------------------------------------------------------------|---------------------------------------|----------------------------|---|--------------------------|
|                     | ((•                                                          | Maxi Mustermann : Direktzein<br>17.07.2024 15:24                                                                                                    | chnung beendet                        |                            | : |                          |
|                     |                                                              | Maxi Mustermann : Antrag si<br>(HBN/DNF08/W-1048)<br>17.07.2024 15:18                                                                                                    | gniert für Habona Deutsche Nahversor  | gungsimmobilien Fonds 08   | : |                          |
|                     | POF                                                          | Maxi Mustermann : Antrag ge<br>(HBN/DNF08/W-1048)<br>17.07.2024 15:17                                                                                                    | eneriert für Habona Deutsche Nahverso | orgungsimmobilien Fonds 08 | : |                          |
| XA                  | ntrag - H                                                    | IBN/DNF08/W-1048                                                                                                    |                                       |                            |   |                          |
| Hab<br>Fone<br>Proc | ona Deutsch<br>ds 08<br>lukt                                 | he Nahversorgungsimmobilien                                                                                                    | Eva-Lina Muster<br>Kunde              | HBN/DNF08/W-1048<br>Nummer |   | Antrag (Beratung)<br>Art |
| G                   | Antrag<br>17.07.20<br>소 Alle<br>소 IC C<br>소 Zus<br>금 Einz    | generiert<br>24 15:17 Uhr • via Direktzeichnung<br>Dokumente herunterladen<br>rag herunterladen<br>Sonsulting GmbH Dokumente herunterladen<br>ätzliche Dokumente herunterladen<br>zeldokumente                                           |                                       |                            |   |                          |
|                     | Signier<br>17.07.201<br>산 Alle<br>산 Sign<br>산 Sign<br>산 Sign | ter Antrag<br>24 15:18 Uhr - via Direktzeichnung<br>Dokumente herunterladen<br>nierten Antrag herunterladen<br>nierte IC Consulting GmbH Dokumente herunt<br>nierte zusätzliche Dokumente herunterladen<br>abinformationen herunterladen | erladen                               |                            |   |                          |
| ?                   | Antrag                                                       | ntifizierungsdokument Eva-Lina Muster (Kunde                                                                                                    | e) hochladen                          |                            |   |                          |

Sie können nun die signierten Dokumente (für Ihre WP-Prüfung) herunterladen. Zum Abschluss der Zeichnung <mark>laden Sie bitte noch das Identifikationsdokument des Kunden (</mark>Inkl. Ihrer Bestätigung "Original lag vor und stimmt mit Kopie überein" + Ihre Unterschrift) hoch.

Dann bitte noch Ihrerseits den "Antrag einreichen":

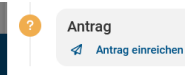

Unter "Direktzeichnung beendet" finden Sie die digitale Beratungsakte. <mark>Diese können Sie **kostenfrei** 1 Mal</mark> <mark>innerhalb von 21 Tagen herunterzuladen.</mark>

In dieser Akte befindet sich die sogenannte "Sessionslog"-Datei, in welcher genau festgehalten ist, von welchem Endgerät millisekundengenau welche Eingabe getätigt wurde.

Bitte laden Sie sich diese zip-Datei herunter, benennen Sie sie z.B. "Kundenname\_tt.mm.jjjj\_Produkt(e)" und speichern Sie sich als zip-Datei idealerweise in einer Cloud. Diese Akte benötigen Sie nur im Schadenfall – also hoffentlich nie wieder. Zur Erinnerung erhalten Sie vom System eine Mail, dass die digitale Akte bereit steht.

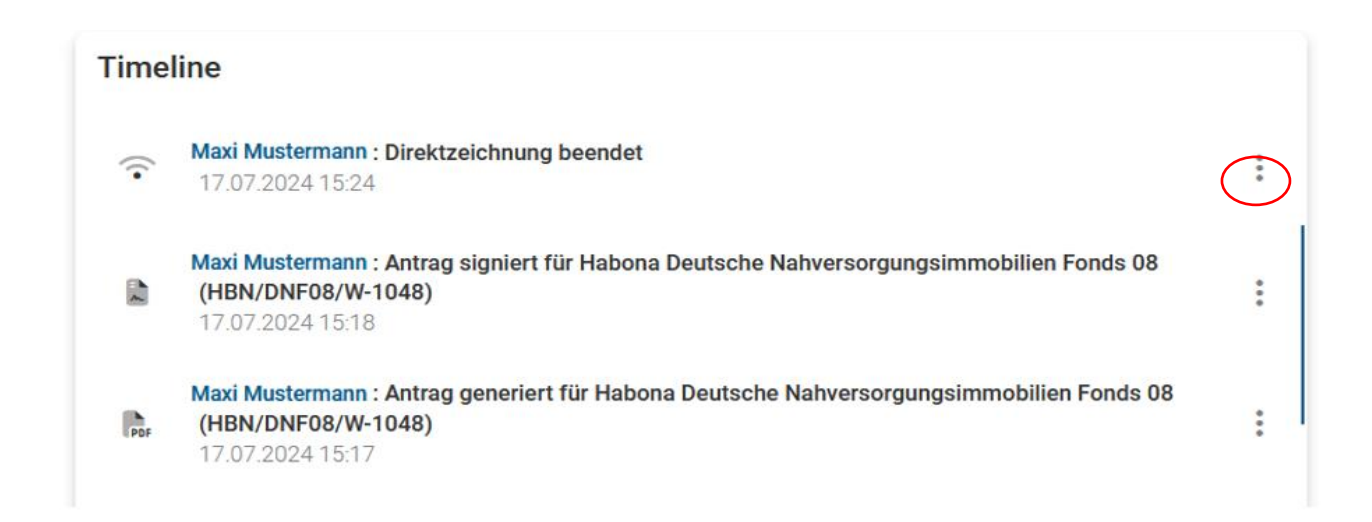

Die weitere Kommunikation, wie Annahme- oder sonstige Schreiben der Fondsgesellschaft erhalten Sie wie üblich direkt per Mail von IC.

# 2. Anträge und Protokolle mit dem Kunden voll digital IM FERNABSATZ abschließen (Unterschrift per Maus auf Laptop/PC)

Per Live-Meeting mit einen entfernt sitzenden Kunden papierlos eine volldigitale Zeichnung durchführen ist ebenfalls ganz einfach! Bitte nutzen Sie dazu jedoch NICHT Firefox – kompatibel sind die Browser Edge, Chrome, Opera oder Safari.

Klicken Sie, nachdem Sie den Kunden und das Produkt ausgewählt haben, auf die Aktion "Livemeeting" bzw. "Livemeeting starten".

| Aktionen                                         |                           |
|--------------------------------------------------|---------------------------|
| Personendaten bearbeiten                         | /                         |
| Live Meeting                                     | :                         |
| Direktzeichnung vor Ort                          | Live Meeting starten      |
| Anlagevorschläge / Anträge / Kosteninformationen | Liste aller Live Meetings |

Handelt es sich um ein Live-Meeting **mit Abschluss**, wählen Sie "Beratung/Vermittlung" aus. Möchten Sie nur eine **digitale Beratung/ein digitales Gespräch** durchführen, wählen Sie "Webcam & Screensharing" aus und folgen den Anweisungen.

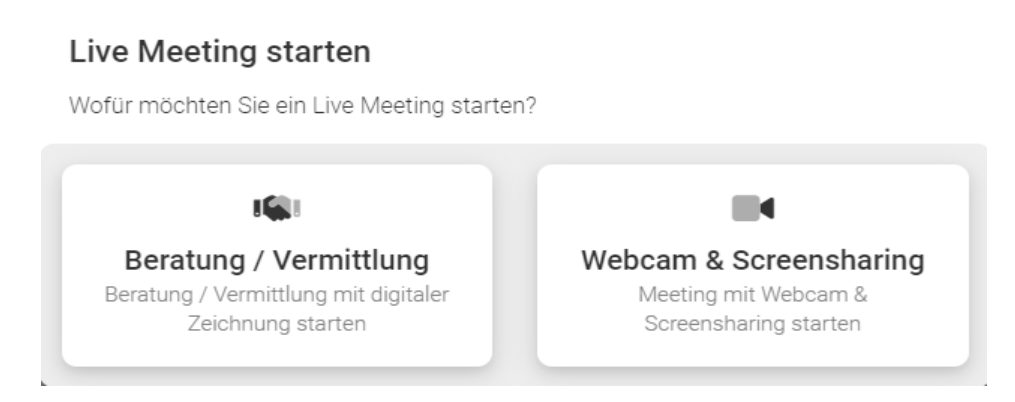

Fand vor dem heute geplanten Abschluss eine Beratung mit Produktempfehlung statt oder handelt es sich die Vermittlung eines, vom Kunden selbst ausgesuchten Produktes nur mit Angemessenheitsprüfung? Je nach Auswahl wird entweder eine Geeignetheits- oder nur eine Angemessenheitsprüfung durchgeführt und generiert.

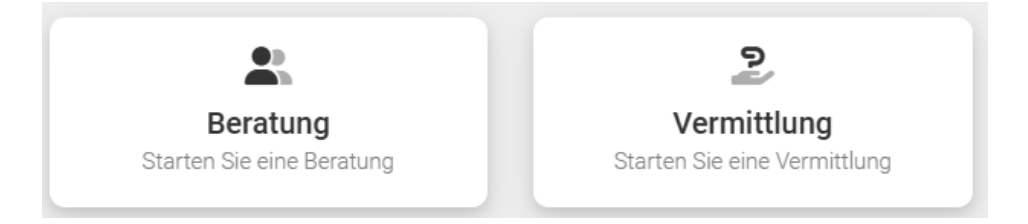

Möchten Sie für die Zeichnung die integrierte Geeignetheitserklärung von walnut nutzen oder haben Sie eine eigene (z.B. aus einem anderen System?)

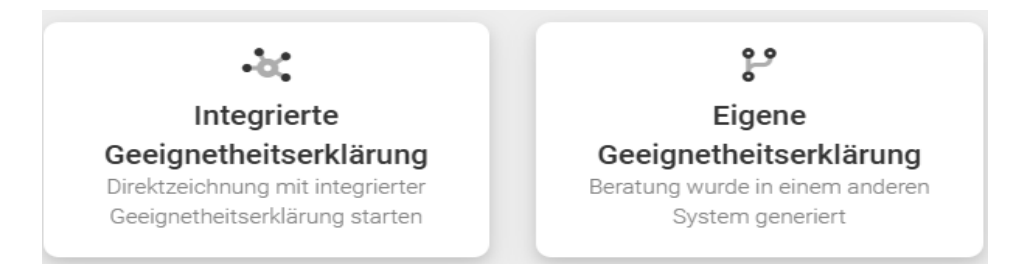

Laden Sie nun den Kunden zum Live-Meeting ein. Der Zugang über <u>https://meeting.walnut.live</u> bleibt immer gleich – nur der 15 min gültige Zugangs-Code ändert sich je Sitzung.

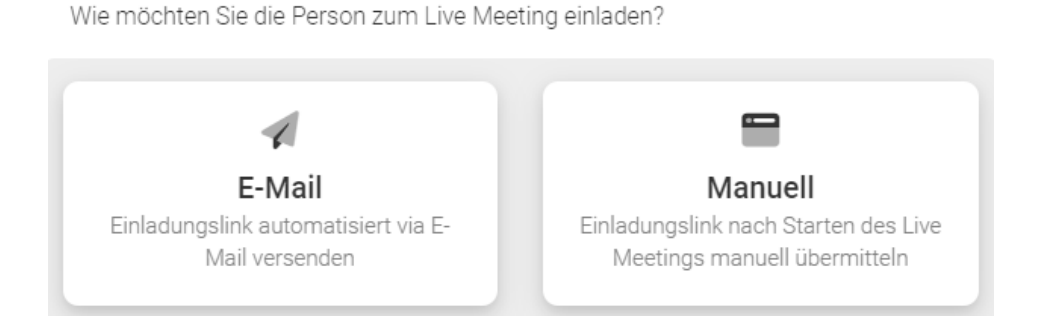

## Wir empfehlen, auch den reinen Abschluss immer zumindest im Audio zu tapen:

Möchten Sie das Live Meeting mit (für aufzeichnungspflichtige Gespräche) oder ohne Taping starten?

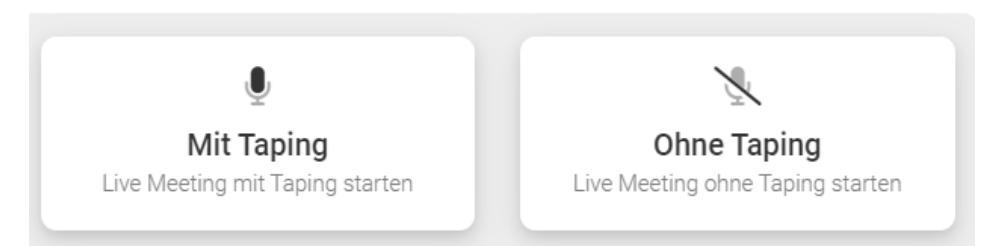

## Dazu können Sie beispielsweise Ihr etwaig bestehendes Abo des "MIFID-Recorders", eine eigene Lösung die kostenfreie integrierte Lösung nutzen:

Wie möchten Sie das Telefonat aufzeichnen?

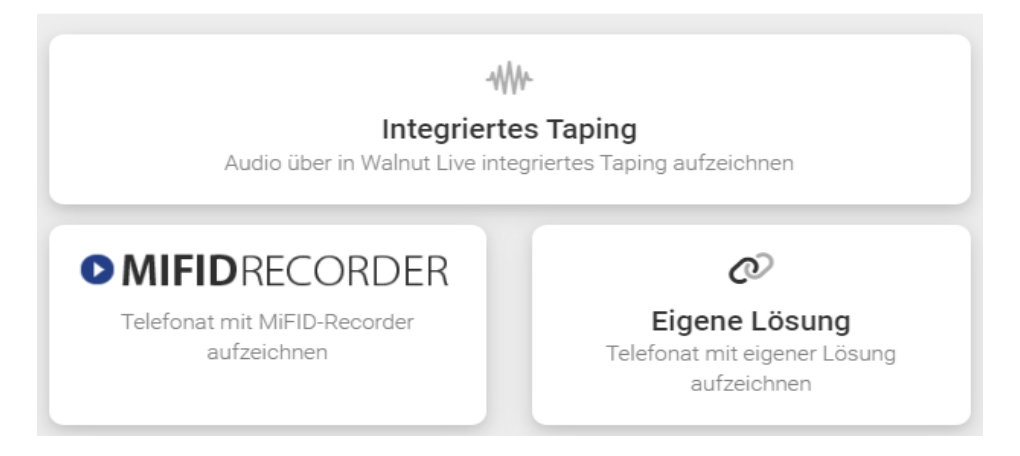

## Nun können Sie das Live-Meeting beginnen:

Live Meeting für Maxi Mustermann vorbereitet!

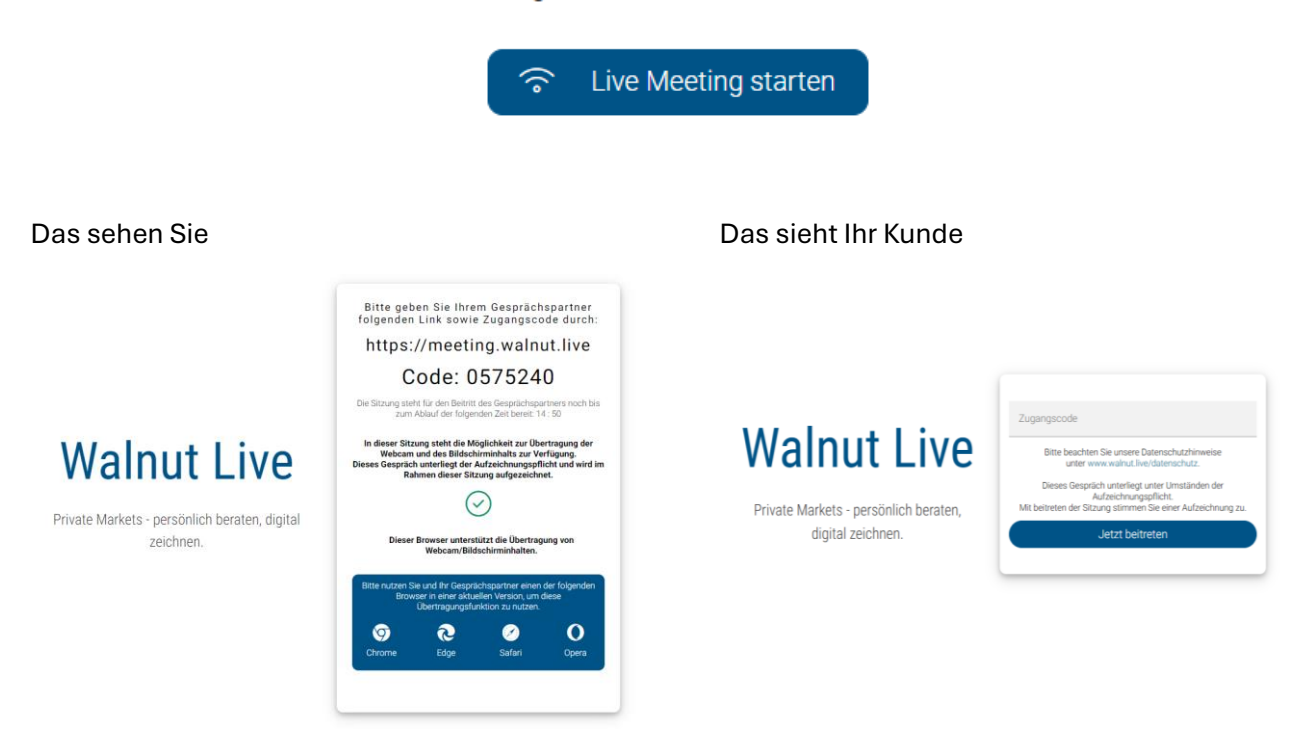

Starten Sie die Audioübertragung und stimmen Sie der Verwendung des Mikrofons zu und stimmen Sie der Aufzeichnung zu. Sie können Ihr Kamera aktivieren, müssen dies aber nicht.

| meeting02.walnut.live mõchte × | WALNUT LALE Speichern @ Beenden [->                                                                                                    |
|--------------------------------|----------------------------------------------------------------------------------------------------|
|                                | Herzlich Willkommen Maxi Mustermann Bite beachten Sie unsere Datenschutzhinweise unter https://www.wainut.live/datenschutz. Der Erwerb dieses Sachwertinvestments ist nur zulässig, wenn Sie sich aktuell im Gebiet der Bundesrepublik Deutschland aufhalten.           Image: Sachwertinvestments         Image: Sachwertinvestments           Image: Sachwertinvestments         Image: Sachwertinvestments           Image: Sachwertinvestments         Image: Sachwertinvestments           Image: Sachwertinvestments         Image: Sachwertinvestments |
| Audioubertragung starten       |                                                                                                    |
| Standortbestimmung             |                                                                                                    |
|                                |                                                                                                    |
|                                |                                                                                                    |
|                                |                                                                                                    |
| Aufze<br>Bitte beac            | chnungspflicht<br>hten Sie, dass sämtliche übertragenen Medieninhalte aus rechtlichen Gründen aufgezeichnet werden müssen.<br>I habe den Hinweis verstanden und stimme einer etwaigen Aufzeichnung zu.<br>Abrechen Anfrage senden                                                                                                    |

Ihr Kunde wird zum (Audio)chat eingeladen, nimmt an und stimmt der Aufzeichnung ebenfalls zu. Danach muss er die Verwendung des Mikrofons (ggf. der Kamera) noch zulassen.

| meeting02.walnut.live möchte ×<br>↓ Ihr Mikorlon verwenden |                                                                                                    |
|------------------------------------------------------------|----------------------------------------------------------------------------------------------------|
| Zulassen biocoleren                                        | Anfrage Audiochat Ihr Sitzungspartner hat Ihnen eine Anfrage zu einem Audiochat gesendet. Mochten Sie: Ton empfangen Ton empfangen und eigenen senden Audiochat ablehnen                                                       |
| Derater.                                                   | Hinweis:<br>Bitte beachten Sie, dass sämtliche übertragenen Medieninhalte aus rechtlichen Gründen aufgezeichnet werden müssen.<br>Ich habe den Hinweis verstanden und stimme einer etwaigen Aufzeichnung zu.<br>Antwort senden |
|                                                            |                                                                                                    |

Ihr Kunde muss nun bestätigen, dass er sich in Deutschland aufhält, denn die AIFs dürfen idR nur auf deutschem Boden beraten/abgeschlossen werden!

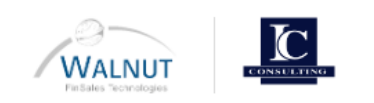

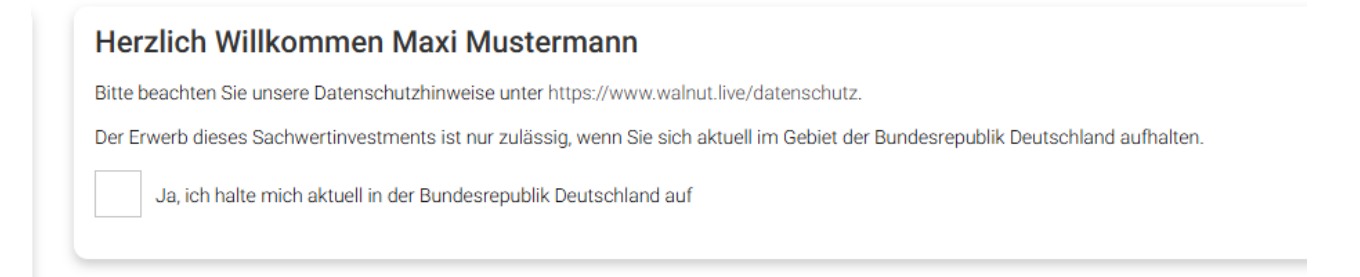

Nach der Bestätigung des Kunden werden Ihnen auf der rechten Seite folgende Funktion zur Verfügung gestellt:

| Kunde          |  |
|----------------|--|
| Basisdaten     |  |
| Adresse        |  |
| Geburtsangaben |  |
| Beruf          |  |
| Bankverbindung |  |
|                |  |

Kunde: Über diese Funktion haben Sie die Möglichkeit die Kundenangaben einzusehen, zu korrigieren und zu ergänzen.

Ihr Kunde sieht auf seinem Bildschirm die jeweils von Ihnen aufgerufenen Punkte und kann die Felder befüllen. Steuern kann er jedoch nicht!

### Ihre Ansicht

|                          |           | WALNUT |             |   |
|--------------------------|-----------|--------|-------------|---|
|                          | Adresse   |        |             |   |
|                          | Straße    |        | Hausnummer  |   |
|                          | · Strasse |        | Plausnummer |   |
|                          | PLZ       | Ort    | Land        |   |
|                          | PLZ       | 9 Ort  | Peutschland | ~ |
| Kunde<br>Maxi Mustermann |           |        |             |   |
| Kunde                    |           |        |             |   |
| Basisdaten               |           |        |             |   |
| Adresse                  |           |        |             |   |
| Geburtsangaben           |           |        |             |   |
| Beruf                    |           |        |             |   |
| Bankverbindung           |           |        |             |   |
| Identifizierungsdokument |           |        |             |   |
| Steuerliche Herkunft     |           |        |             |   |

Te

## Kundenansicht

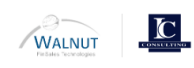

|                                 | Adresse<br>Straße |     | Hausnummer       |   |
|---------------------------------|-------------------|-----|------------------|---|
| <u> </u>                        | Strasse           |     | Hausnummer       |   |
|                                 | PLZ               | Ort | Land Deutschland | ~ |
| Q Gesprichtadauer<br>00:25:52 ● |                   |     |                  |   |
| Berater:                        |                   |     |                  |   |

| Tools             |        |
|-------------------|--------|
| Anlagevorschlag   |        |
| Kosteninformation |        |
| Whiteboard        |        |
| Präsentationen    | $\sim$ |

| Kunde  | $\sim$       |
|--------|--------------|
| Antrag |              |
| Tools  | $\checkmark$ |
|        |              |

Tools: Sie können zusammen mit dem Kunden einen Anlagevorschlag generieren, eine Kosteninformation erstellen, das Whiteboard für Erläuterungen nutzen oder eigene Präsentationen vorstellen.

Um mit der Direktzeichnung fortfahren zu können, wählen Sie den Punkt <u>Antrag</u> aus.

Nun führt Sie das Programm durch die einzelnen Zeichnungsschritte, an dessen Ende die Antragseinreichung steht. Nach jedem vollständigen Schritt können Sie oben rechts auf

Weiter ->

Schritt Nr. 1: Überprüfung Vollständigkeit der Personendaten – Vollständigkeit überprüfen

|                                                                    |                        | WALNUT<br>Finitiates "echnologies | CONSULTING.    |     | Speiche | ern 🖯    | Beende | en (→ |
|--------------------------------------------------------------------|------------------------|-----------------------------------|----------------|-----|---------|----------|--------|-------|
| e                                                                  | -0-                    | Ø                                 | <u>6</u>       | -0- | •       | <b>E</b> | B      |       |
| Überprüfung Vollständigkeit der Personendaten Weiter $\rightarrow$ |                        |                                   |                |     |         |          |        |       |
| Überprüfu                                                          | ng Vollständi          | gkeit der Per                     | sonendaten     |     |         |          |        |       |
| Überprüfen Sie h                                                   | ier die Vollständigkei | t der grundlegenden               | Personendaten. |     |         |          |        |       |
| Volls                                                              | ständigkeit überp      | orüfen                            |                |     |         |          |        |       |
|                                                                    |                        |                                   |                |     |         |          |        |       |

Sollten Kundenangaben fehlen, wird Ihnen direkt angezeigt, welche Angaben fehlen. Mit Klick auf den blau unterlegten Hinweis springen Sie direkt dort hin und können die Angaben nachtragen:

| Ergebnis der Prüfung                                                                                   |
|----------------------------------------------------------------------------------------------------|
| Die grundlegenden Personendaten wurden nicht vollständig erfasst. Bitte erfassen Sie folgende Angaben: |
| Informationen über die in Frage kommenden Anlageformen sind erforderlich.                              |
|                                                                                                    |

Angaben ergänzen, dann wieder auf "Antrag" klicken, bis alle Daten erfasst sind:

|                            | Welche Anlageformen                                                                            | Welche Anlageformen kommen für Sie in Frage?                                                                                                    |  |
|----------------------------|------------------------------------------------------------------------------------------------|----------------------------------------------------------------------------------------------------|--|
| Kunde                      | Einmalig                                                                                       | 25.000,00 EUR                                                                                                    |  |
| Basisdaten                 | Monatlich                                                                                      |                                                                                                    |  |
| Adresse                    |                                                                                                |                                                                                                    |  |
| Geburtsangaben             | Risikobereitschaft                                                                             |                                                                                                    |  |
| Beruf                      | Wählen Sie Ihre Risikobereitschaft au                                                          | US:                                                                                                    |  |
| Bankverbindung             | Risikoklasse 1 - Sicherheit<br>Der gesicherte Werterhalt des<br>nehmen dafür sehr geringe R    | s Gesamtportfolios ist das Ziel. Sie möchten daher m<br>enditeaussichten in Kauf. Keine Risikotoleranz.                                                                                       |  |
| Identifizierungsdokument   | Risikoklasse 2 - Sicherheitso<br>Der gesicherte Werterhalt des<br>eingehen. Sie nehmen dafür g | Risikoklasse 2 - Sicherheitsorientiert<br>Der gesicherte Werterhalt des Gesamtportfolios steht für Sie im Vordergrund. Sie r<br>eingehen. Sie nehmen dafür geringe Renditeaussichten in Kauf. |  |
| Steuerliche Herkunft       | Risikoklasse 3 - Konservativ<br>Der Werterhalt des Gesamtpor<br>für das Gesamtportfolio in Ka  | ortfolios ist für Sie wichtig. Sie haben eine eher gering<br>auf.                                                                                                    |  |
| Anlageziele                | Risikoklasse 4 - Moderat<br>Sie haben eine moderate Ren                                        | iditeerwartung. Dafür nehmen Sie moderate Risiken a                                                                                                    |  |
| Erfahrungen und Kenntnisse | Risikoklasse 5 - Konservativ<br>Sie haben eine höhere Rendit                                   | wachstumsorientiert<br>eerwartung. Dafür nehmen Sie höhere Risiken aufgru                                                                                                    |  |
| Anlagepräferenzen          | Risikoklasse 6 - Wachstumso<br>Sie haben eine hohe Renditee                                    | orientiert / spekulativ<br>erwartung. Dafür nehmen Sie hohe Risiken aufgrund v                                                                                                    |  |
| Finanzangaben              | Risikoklasse 7 - Extrem spek                                                                   | ulativ<br>nditeerwartung. Dafür nehmen Sie sehr hohe Risiken a                                                                                                    |  |
| Nachhaltigkeitspräferenzen |                                                                                                |                                                                                                    |  |
| Antrag                     |                                                                                                |                                                                                                    |  |

Schritt Nr. 2: Nun können Sie das gewünschte Produkt bzw. ein Portfolio aus bis zu 5 Produkten auswählen und mit "Weiter" bestätigen.

| 8-0-(                                       |                                           |                      |
|---------------------------------------------|-------------------------------------------|----------------------|
| ← Zurück                                    | Produktwahl                               | Weiter ->            |
| <b>1</b><br>von maximal 5 Produkten gewählt |                                           |                      |
| <b>9</b>                                    |                                           |                      |
| BVF Early Invest GmbH BVF Early Invest      | vest 4<br>GmbH & Co. 4 geschlossene InvKG | Produkt abwählen 🗸 🗸 |

Sie haben an dieser Stelle noch die Möglichkeit, die Produktinformationen und die Geeignetheit der einzelnen Punkte einzusehen, indem Sie den "Pfeil" rechts neben "Produkt wählen" öffnen. Die finanzielle Geeignetheit kann erst später, nach Eingabe der Zeichnungssumme, überprüft werden.

| KEY FACTS                         |                                                      | GEEIGNETHEIT                                                        |                                                                                                 |
|-----------------------------------|------------------------------------------------------|---------------------------------------------------------------------|-------------------------------------------------------------------------------------------------|
| Nachzeichnung Einzelperson        | Eheleute                                             | Anlageziele                                                         | Nachhaltigkeitspräferenzen                                                                      |
| bis 30.06.2025                    | ab 10.000.00 EUR einmalig                            | Anlagehorizont                                                      | Finanzielle Verhältnisse                                                                        |
| Platzierungszeitraum              | Mindesteinlage                                       | <ul> <li>Risikobereitschaft und<br/>Verlusttragfähigkeit</li> </ul> | Die finanziellen Verhältnisse können e<br>nach Erfassung der Zeichnungssumm<br>beurteilt werden |
| <b>bis 31.12.2033</b><br>.aufzeit | HTB Hanseatische Fondshaus GmbH (KVG)<br>Herausgeber | Strahrungen und Kenntnisse                                          |                                                                                                 |

Dort erscheint auch erscheint der Hinweis, wann die Vorabinformationen verschickt wurden (sofern Sie dies über walnut gesendet haben). Ein wichtiges Datum für die gleich folgende Protokollierung.

Schritt Nr. 3: Nun müssen sowohl Sie Ihren als auch Ihr Kunde seinen Zeichnungsort eingetragen. Über die "Glühlampe" links neben den Feldern können Sie dem Kunden das Feld gelb "Highlighten". Nach Eingabe der Zeichnungssumme können Sie auch die Prognose aufrufen.

| WALNUT                                                                           |                                             | Speichern 🐻                                                              | Beenden (→                                                |
|----------------------------------------------------------------------------------|---------------------------------------------|--------------------------------------------------------------------------|-----------------------------------------------------------|
| 8 8                                                                              | - <b>DD</b> -                               | B                                                                        |                                                           |
| ← Zurück                                                                         | Investment                                  |                                                                          | Weiter $ ightarrow$                                       |
| Zeichnungsort                                                                    |                                             |                                                                          |                                                           |
| ZEICHNUNGSORT KUNDE                                                              | ZEICHNUNGSOR                                | T BERATER                                                                |                                                           |
| 9                                                                                | 🌻 Hambu                                     | ırg                                                                      |                                                           |
| Habona Deutsche Nahversorgungsimmobilien Fone<br>KAPITALEINLAGE<br>10.000,00 EUR | ds 08 Details<br>Habona Deut<br>Habona Deut | sche Nahversorgungsimmob<br>sche Nahversorgungsimmobi<br>e Investmert KG | Prognose *<br>ilien Fonds 08<br>ilien Fonds 08 GmbH & Co. |
| AGIO                                                                             |                                             |                                                                          |                                                           |
| § 5,00 %                                                                         | 10.000,00 EU<br>Kapitaleinlag               | IR 5<br>e A                                                              | 00,00 EUR<br>Igio                                         |
|                                                                                  | 10.500,00 EU<br>Gesamter Bei                | <b>IR</b><br>teiligungsbetrag (Kapitaleinla                              | ge inkl. Agio)                                            |

Sind alle Angaben getätigt, können Sie oben rechts mit "Weiter" den nächsten Schritt auswählen.

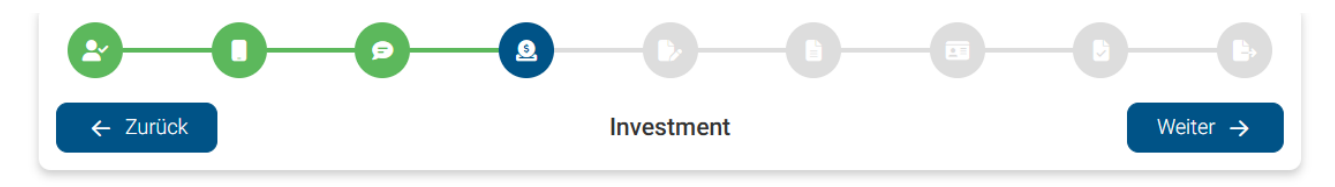

Schritt Nr. 4: Nun erfolgt die Geeignetheitsprüfung und ~erklärung. Während Sie diese vorbereiten, sieht Ihr Kunde diesen Hinweis:

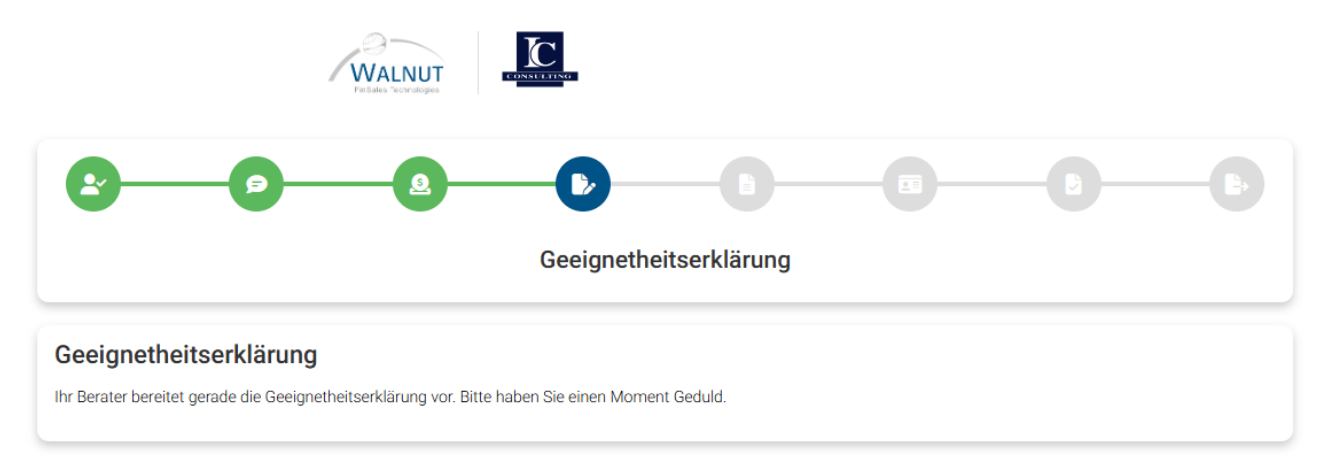

Sie wählen derweil "Daten überprüfen" aus, um die automatische Geeignetheitserklärung die erfassten Angaben des Kunden mit den Zielmarktvorgaben des AIFs abgleichen zu lassen und die noch leeren Erklärungsfelder automatisch füllen zu lassen.

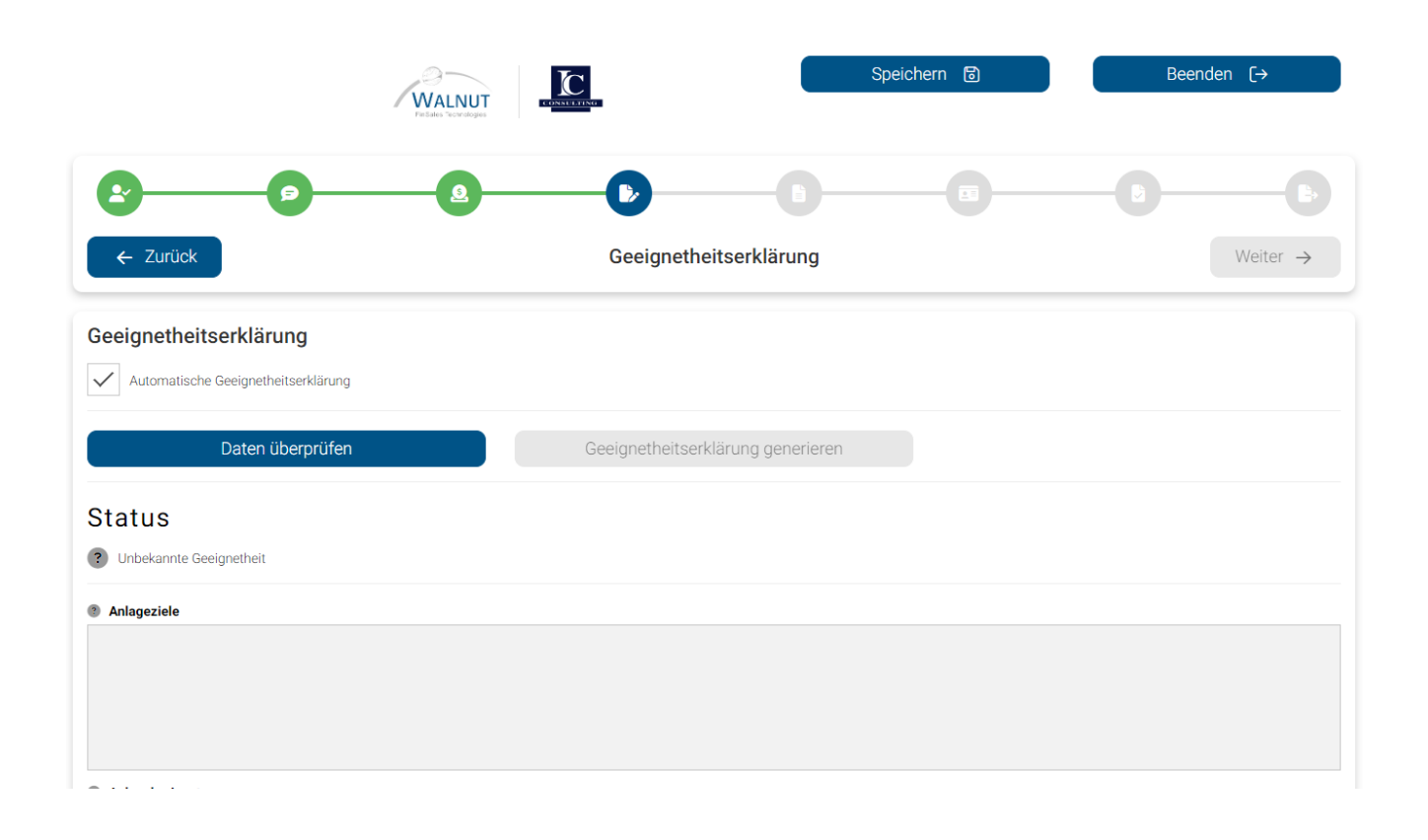

Für Haftungsdachpartner verpflichtend, für §34f-Berater dringend empfohlen! Bitte ergänzen Sie ganz unten bei 9 "Sonstige Anmerkungen" diese Informationen zu den **vorher stattgefundenen (Beratungs)gesprächen, die zum jetzigen Abschluss führten:** 

- Auf wessen Initiative kam es zu den Gesprächen?
- den Anlass der Beratung
- Ort und Datum der Beratungsgespräche
- die Dauer des/der Beratungsgespräche
- Art des Gespräches (persönlich oder telefonisch)
- Wer war bei den Gesprächen noch dabei/anwesend?
- Idealerweise: Warum haben Sie genau dieses Produkt empfohlen? \*

\*Gerne liefern wir Ihnen jeweils aktuelle Textmuster zu den Details der empfohlenen Anlage(n)

## Sonstige Anmerkungen

Am 15.07.2024 kam Herr Mustermann per Mail wegen eines Terminwunsches bzgl. geplanter Kapitalanlage in Höhe von 25.000 EUR auf mich zu. Am 18.07.2024 fand in der Zeit von 17:30 bis 19.00 Uhr ein persönliches Gespräch in meinem Büro ohne weitere Teilnehmer statt. Aufgrund Herrn Musters bestehendem Portfolio und seinen Anlagezielen empfahl ich ihm den AIF XYZ, der (hier Textbaustein über Produkt, erhältlich bei IC). Ich übersandte Herrn Miuster alle Unterlagen zu dem AIF AXZ am 19.07.2024 per Mail.

Ein weiteres persönliches Gespräch zur Klärung aller Fragen fand am 02.08.2024 von von 11:30 bis 12:15 Uhr in meinem Büro ohne weitere Teilnehmer statt. Am heutigen 05.08.2024 kam Herr Muster in mein Büro zur Unterzeichnung der Beitrittsunterlagen.

Wählen Sie anschließend "Geeignetheitserklärung generieren" aus. Dadurch bekommen sowohl Sie als auch Ihr Kunde jeweils das gesamte Dokument angezeigt und können es durchgehen. Ihr Kunde bekommt zugleich die Möglichkeit, die Geeignetheitserklärung auf seinem Gerät herunterzuladen und abzuspeichern. Hat er dies getan, können Sie mit veiter -> fortfahren.

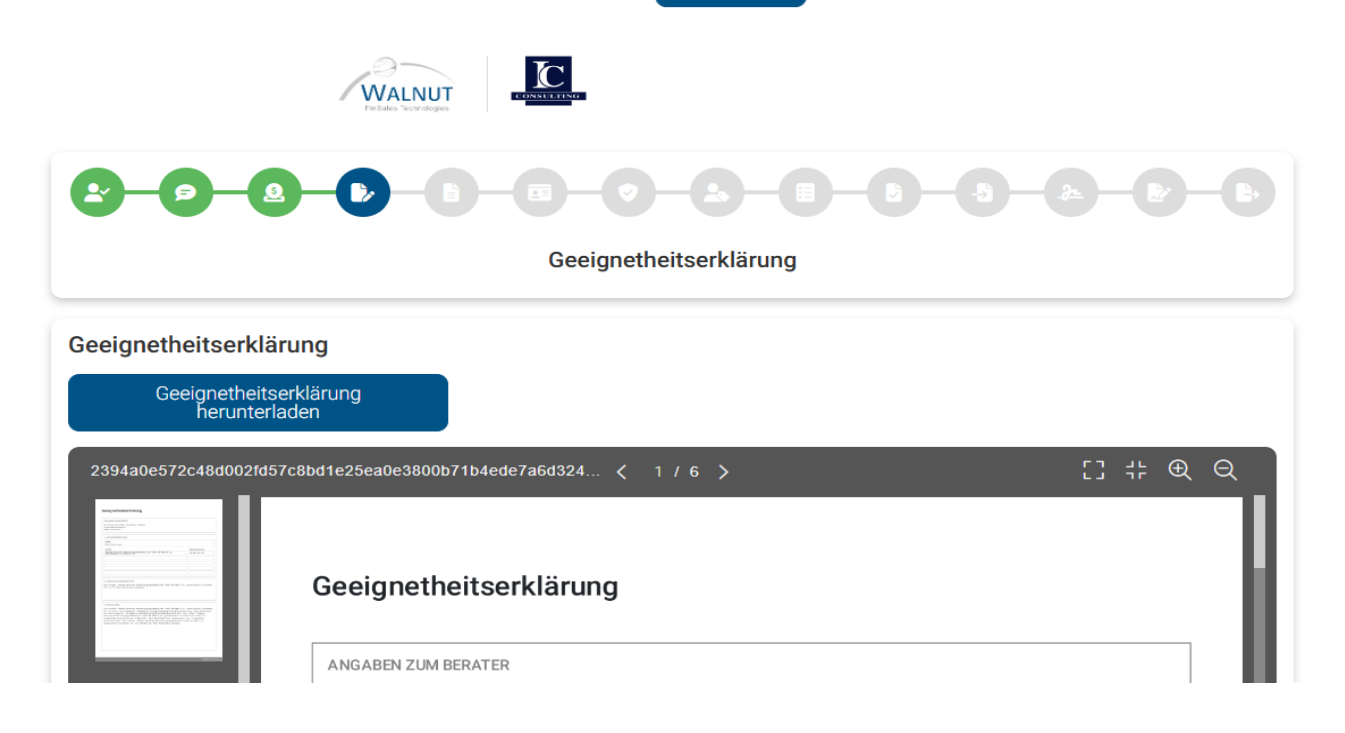

## Schritt Nr. 6: Haben Sie die Kosteninformation schon ausgehändigt?

Ist dies noch nicht erfolgt oder wollen Sie die Kosteninfo in der Kundenakte hinterlegt haben, wählen Sie "Nein" sowie "Kosteninformationen generieren" aus.

| Kosteninformation                       |                            |
|-----------------------------------------|----------------------------|
| Kosteninformation bereits ausgehändigt? |                            |
| Ja                                      |                            |
| Wein                                    |                            |
|                                         |                            |
| ĸ                                       | steninformation generieren |
|                                         |                            |

Auf dem Gerät des Kunden erscheint nun der Link "Kosteninformationen herunterladen". Auch in diesem Fall muss der Kunde die Datei auf seinem Gerät entsprechend herunterladen.

|                                                                  | Kosteninformation<br>Habona Deutsche Nahversorgungsimmobilien Fonds 08                            |
|------------------------------------------------------------------|---------------------------------------------------------------------------------------------------|
| esteninformation<br>teninformation bereits ausgehä<br>Ja<br>Nein | indigt?                                                                                           |
|                                                                  |                                                                                                   |
|                                                                  | Kosteninformation herunterladen                                                                   |
| Information "Kos                                                 | Kosteninformation herunterladen                                                                   |
| Information "Kos<br>Kosteninformation gr                         | Kosteninformation herunterladen<br>steninformation"<br>emäß § 63 Absatz 7 Wertpapierhandelsgesetz |

Nun können Sie wieder

Weiter →

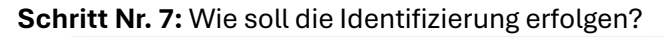

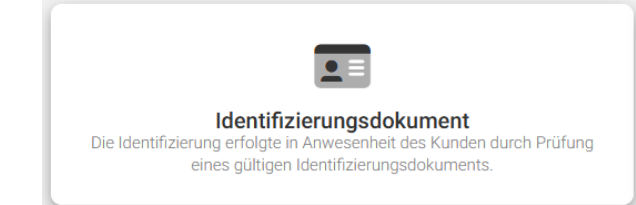

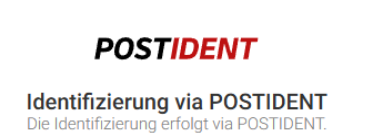

### Schritt Nr. 8: Nun sind Sie bereits im Antrag.

Hier sind je nach Produkt verschiedene Fragen zu beantworten / Eingaben zu tätigen – dies kann nur der Kunde, Sie können nur "highlighten". So ist sichergestellt, dass der Kunde auch weiterhin anwesend ist.

Danach kommen Sie ohne Übergang ins gewohnte IC-Produktberatungsprotokoll zur Dokumentation der geforderten Aufklärung über die Produktrisiken. Ihre aufklärungspflichtige Zuwendung ist bereits eingetragen, die Einwilligungserklärung muss vom Kunden noch akzeptiert werden.

#### Einwilligungserklärung zur Verarbeitung personenbezogener Daten

Ich willige ein, dass der Berater/Vermittler die für die Aufnahme und Durchführung der Beratung und Vermittlung erforderlichen Angaben speichert, verarbeitet und der IC Consulting GmbH zur dortigen Datenspeicherung und Herbeiführung des Vertragszwecks übermittelt.

Ich bin einverstanden, dass meine in der Beitrittserklärung und in weiteren Zeichnungsunterlagen sowie in der Geeignetheitserklärung angegebenen personenbezogenen Daten und solche Daten, die zukünftig mit Bezug auf diese Beteiligung erhoben, verarbeitet oder genutzt werden, durch die IC Consulting GmbH als verantwortliche Stelle, sowie die mit der Begründung und Verwaltung meiner Beteiligung befassten Personen (dies sind insbesondere die Mitarbeiter der IC Consulting GmbH, das Ernissionshaus, die Treuhandgesellschaft, die Kapitalverwaltungsgesellschaft, ggf. das Haftungsdach bzw. der Maklerpool und der Berater/Vermittler) in EDV-Anlagen erhoben, verarbeitet, genutzt und unter den genannten Personen ausgetauscht werden. Die Daten werden ausschließlich zur Begründung und Verwaltung meiner Beteiligung verwendet. Zur Begründung und Verwaltung der Beteiligung gehören auch das Weiterleiten der Beitrittserklärung und ggf. weiterer Zeichnungsunterlagen von der IC Consulting GmbH an das Emissionshaus und die Treuhandgesellschaft sowie der Datenaustausch zwischen diesen Personen während der Beteiligungsdauer. Die personenbezogenen Daten werden nach Beendigung meiner Beteiligung gelöscht, soweit eine Aufbewahrung nach gesetzlichen Vorschriften nicht erforderlich ist.

In diesem Rahmen entbinde ich den Vermittler zugleich vom Bankgeheimnis.

Ich bin berechtigt, diese Einwilligungserklärung jederzeit zu widerrufen, soweit meine personen- und beteiligungsbezogenen Daten nicht zur Verwaltung meiner Beteiligung erforderlich sind. Meine Rechte in Bezug auf personenbezogene Daten ergeben sich insbesondere aus den Artikeln 12 bis 23 der Datenschutzgrundverordnung. Die heute über das Programm "übergebenen" Unterlagen werden ebenfalls automatisch mit heutigen Erhaltsdatum versehen. Nur für die Vorabunterlagen (Prospekt/BIB, ggf. Nachträge) und etwaige "sonstige Unterlagen" muss das Erhaltsdatum vom Kunden noch eingetragen werden.

| Empfangsbestätigung                                              |                                                         |                     |
|------------------------------------------------------------------|---------------------------------------------------------|---------------------|
| Fmissionsprospekt inkl. Anlagebedingungen                        |                                                         | Erhalten am (Datum) |
|                                                                  |                                                         | 19.07.2024          |
|                                                                  |                                                         | Erhalten am (Datum) |
| Basisinformationsblatt (BIB) vom 01.07.2024                      |                                                         | 19.07.2024          |
| Konie der unterschriebenen Beitrittserkläruna inkl. unterschrieb | Erhalten am (Datum)                                     |                     |
| * ·····                                                          | 05.08.2024                                              |                     |
|                                                                  |                                                         | Erhalten am (Datum) |
| Ex ante Kosteninformation                                        | 05.08.2024                                              |                     |
|                                                                  |                                                         |                     |
| V Datenschutzhinweise                                            |                                                         | Erhalten am (Datum) |
|                                                                  |                                                         | 0.00.2021           |
| Jahresbericht 2023                                               |                                                         | Erhalten am (Datum) |
|                                                                  | 05.08.2024                                              |                     |
|                                                                  |                                                         | Erhalten am (Datum) |
| Austertigung dieses Produktberatungsprotokolls                   |                                                         | 05.08.2024          |
|                                                                  |                                                         |                     |
| ✓ Ausfertigung der Geeignetheitserklärung                        |                                                         | Erhalten am (Datum) |
|                                                                  |                                                         | 00.00.2024          |
| Veitere Unterlagen                                               | Beschreibung                                            | Erhalten am (Datum) |
|                                                                  | Basisinformationen über geschlossene Investmentvermögen | 19.07.2024          |
|                                                                  |                                                         |                     |

Bei AIF-Erstzeichnern haben Sie etwa 14 Tage vor Abschluss ja auch die "Basisinformationen über geschlossene Investmentvermögen" übergeben (bei uns erhältlich) – dies bitte nicht vergessen bei "weitere Unterlagen" eintragen zu lassen!

Nun folgen ggf. noch Zusatzdokumente Ihres Haftungsdaches/Pools! Bestätigen Sie diese an den erforderlichen Stellen.

| <b>8-0-9-8</b>              |                                                   | - <b>3</b> - <b>&amp;</b> - <b>b</b> - |
|-----------------------------|---------------------------------------------------|----------------------------------------|
| ← Zurück                    | Überprüfung Vollständigkeit<br>BVF Early Invest 4 | Weiter >                               |
| Überprüfung Vollständigkeit |                                                   |                                        |
| Vollständigkeit überprüfen  |                                                   |                                        |

Schritt Nr. 10: Überprüfung Vollständigkeit. Sind alle Angaben getätigt?

Sollten Angaben fehlen bekommen Sie einen Hinweis angezeigt und können direkt zum fehlenden Punkt springen.

Liegen alle notwendigen Informationen für die Direktzeichnung vor, so erhalten Sie folgende Mitteilung:

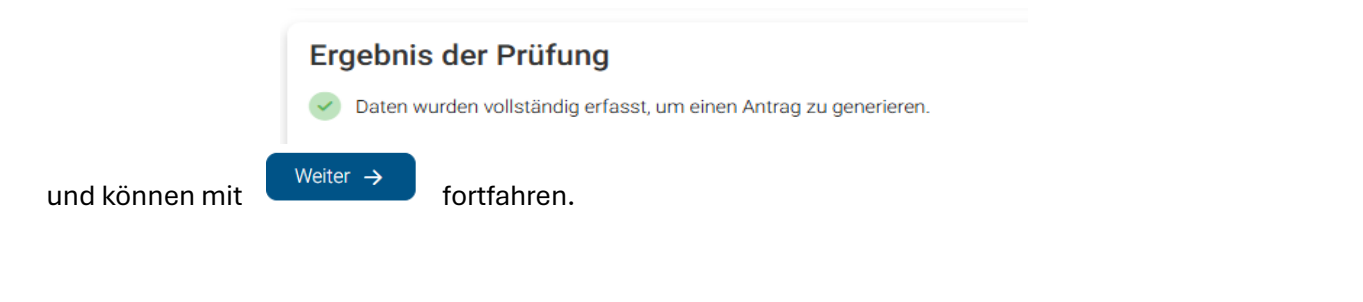

## Schritt Nr. 11: Generieren Sie den Antrag, um ihn mit dem Kunden durchzugehen

|                                |                                         | - <b>b</b> - <b>b</b> - <b>b</b> |
|--------------------------------|-----------------------------------------|----------------------------------|
| ← Zurück                       | Antrag generieren<br>BVF Early Invest 4 | Weiter $\rightarrow$             |
| itt ist nicht mehr bearbeitbar |                                         |                                  |
| Antrag generieren              |                                         |                                  |

Es werden folgende Unterlagen angezeigt und können mit dem Kunden durchgegangen werden:

- Antragsunterlagen = Beitrittserklärung
- IC Consulting GmbH Dokument = Produktberatungsprotokoll
- Ggf. Haftungsdach Dokument = zusätzliche Formulare Ihres Haftungsdaches
- Zusätzliche Dokumente = Geeignetheitserklärung

Anders als bei der Direktzeichnung vor Ort muss Ihr Kunde die nicht-signierten Unterlagen nicht speichern, es geht direkt weiter → zum nächsten Schritt.

**Schritt Nr. 12:** Der Kunde bestätigt auf seinem Endgerät, den Antrag und die Protokolle an den aufgezeigten Stellen "signieren" zu wollen und "unterschreibt" ganz unten mit seiner Maus.

Dabei ist die "Maus-Signatur" nicht für das rechtskräftige Kaufen entscheidend. Es dient nur dazu, dass der Kunde einen etwaigen Ausdruck der digital signierten Dokumente später als die erkennen kann, die er heute "signiert" hat. Trotzdem sollte eine "der echten Unterschrift gleichende" Signatur versucht werden.

| Signatur                                                                         |  |  |  |  |
|----------------------------------------------------------------------------------|--|--|--|--|
| Signatur an folgenden Stellen der Antragsunterlagen setzen:                      |  |  |  |  |
| Seite 1, Beitrittserklärung                                                      |  |  |  |  |
| Seite 2, Beitrittserklärung                                                      |  |  |  |  |
| Seite 2, Empfangsbestätigung                                                     |  |  |  |  |
| Seite 3, Widerrufsbelehrung                                                      |  |  |  |  |
| Seite 4, Erklärungen gemäss Geldwäschegesetz                                     |  |  |  |  |
| Signatur an folgenden Stellen der Zusatzdokumente von IC Consulting GmbH setzen: |  |  |  |  |
| Seite 3, Einwilligungserklärung zur Verarbeitung personenbezogener Daten         |  |  |  |  |
| Seite 3, Produktberatungsprotokoll                                               |  |  |  |  |
| Seite 4, Produktberatungsprotokoll                                               |  |  |  |  |
|                                                                                  |  |  |  |  |

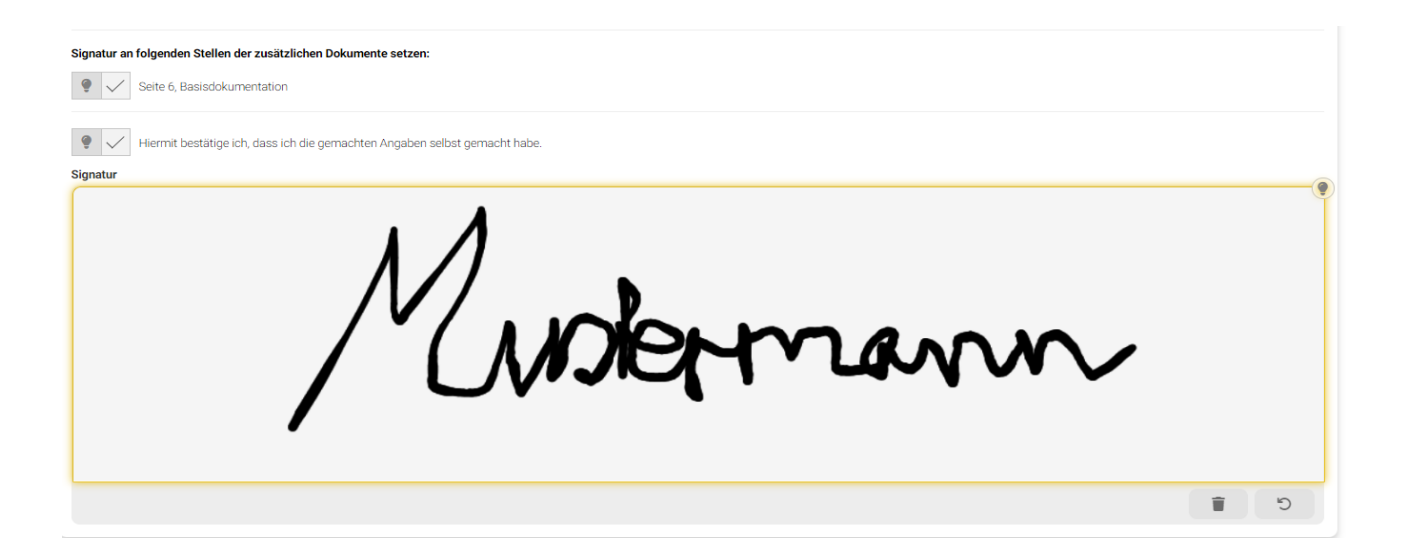

**Schritt Nr. 13:** Nun bestätigt der Kunde von seinem Endgerät, dass er wirklich "Digital signieren" möchte. Nach dem Einfügen seiner Signatur werden die signierten Unterlagen dem Kunden per "herunterladen" übergeben und er bestätigt, diese (auf Ihrem Bildschirm mit Ihnen) gelesen zu haben.

|                                            |                                         | <b>₽</b> −₽ |
|--------------------------------------------|-----------------------------------------|-------------|
| ← Zurück                                   | Digital signieren<br>BVF Early Invest 4 | Weiter →    |
| Digital signieren                          |                                         |             |
| Digital signieren 🗸                        |                                         |             |
| Antragsunterlagen                          |                                         |             |
| Antragsunterlagen herunterladen 🗸 🗸        | Antragsunterlagen gelesen 🗸             |             |
| IC Consulting GmbH Dokumente               |                                         |             |
| IC Consulting GmbH Dokumente herunterladen | ✓ IC Consulting GmbH Dokumente gelese   | en 🗸        |
| Zusätzliche Dokumente                      |                                         |             |
| Zusätzliche Dokumente herunterladen 🗸      | Zusätzliche Dokumente gelesen           | 1           |

Schritt 14: Zum Schluss muss der Kunde über sein Gerät final "Antrag einreichen" bestätigen und somit rechtskräftig "kaufen".

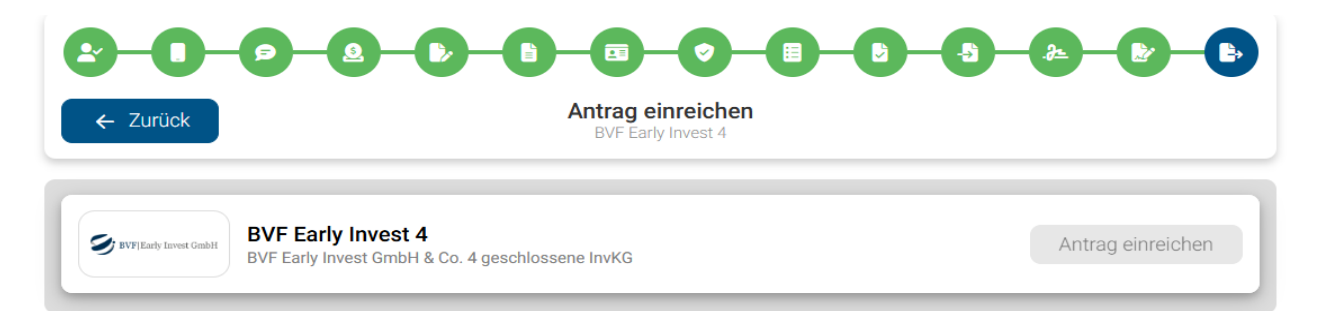

Sie erhalten noch den Hinweis, dass Sie das Identifikationsdokument später noch hochladen müssen. Die Zeichnung ist jedoch fertig, Sie können Ihren Kunden verabschieden und die Sitzung schließen. (Bei Zeichnung mehrerer Fonds auf einmal geht´s jetzt in den nächsten Antrag.)

|                                                                                |                                                              | Speichern 团                                              | Beenden [→                                    |
|--------------------------------------------------------------------------------|--------------------------------------------------------------|----------------------------------------------------------|-----------------------------------------------|
| € Zurück                                                                       | Antre                                                        | ag einreichen<br>F Early Invest 4                        | 5 2 0 0                                       |
| WYFEarly Invest Gradel     BVF Early Invest Gradel     BVF Early Invest Gradel | <b>4</b><br>H & Co. 4 geschlossene InvKG                     |                                                          | Abgeschlossen                                 |
| IDENTIFIZIERUNG  Aufgrund der gewählten identifizie                            | ungsart ist ein Identifizierungsdokument erforderlich. Bitte | laden Sie dieses nach Beenden des Live Meetings hoch. Ar | nschließend können Sie den Antrag einreichen. |

**Als letztes sind Sie nochmal an der Reihe:** Gehen Sie in die Timeline (zu finden auf der Startseite von walnut unten links oder im jeweiligen Kunden unten links). Dort finden Sie die beendete Direktzeichnung. Bitte klicken Sie bei "Antrag signiert" auf die drei Punkte und dann auf "Details":

|                       | Timel                                                                                                    | line                                                                                                    |                          |                            |   |                          |  |
|-----------------------|----------------------------------------------------------------------------------------------------|----------------------------------------------------------------------------------------------------|--------------------------|----------------------------|---|--------------------------|--|
|                       | ((•                                                                                                    | Maxi Mustermann : Direktzeichnung beendet     17.07.2024 15:24                                                                                                    |                          |                            | : |                          |  |
|                       | Maxi Mustermann : Antrag signiert für Habona Deutsche Nahversorgungsimmobilien Fonds 08<br>(HBN/DNF08/W-1048)<br>17.07.2024 15:18  |                                                                                                    |                          |                            |   |                          |  |
|                       | Maxi Mustermann : Antrag generiert für Habona Deutsche Nahversorgungsimmobilien Fonds 08<br>(HBN/DNF08/W-1048)<br>17.07.2024 15:17 |                                                                                                    |                          |                            |   |                          |  |
| ×A                    | × Antrag - HBN/DNF08/W-1048                                                                                                    |                                                                                                    |                          |                            |   |                          |  |
| Habo<br>Fond<br>Prode | ona Deutsch<br>Is 08<br>ukt                                                                                                    | ne Nahversorgungsimmobilien                                                                                                    | Eva-Lina Muster<br>Kunde | HBN/DNF08/W-1048<br>Nummer |   | Antrag (Beratung)<br>Art |  |
| Ŧ                     | Antrag g<br>17.07.202<br>Alle<br>Antra<br>IC C<br>L<br>Zusa<br>Einz                                                                | generiert<br>24 15:17 Uhr - via Direktzeichnung<br>Dokumente herunterladen<br>ag herunterladen<br>ionsulting GmbH Dokumente herunterladen<br>ätzliche Dokumente herunterladen                                                           |                          |                            |   |                          |  |
| <b>æ</b>              | Signiert<br>17.07.202<br>소 Alle<br>소 Sign<br>소 Sign<br>소 Sign<br>소 Vora                                                            | ter Antrag<br>24 15:18 Uhr - via Direktzeichnung<br>Dokumente herunterladen<br>nierten Antrag herunterladen<br>nierte IC Consulting GmbH Dokumente herun<br>nierte zusätzliche Dokumente herunterladen<br>abinformationen herunterladen | terladen                 |                            |   |                          |  |
| ?                     | Antrag<br>🏝 Iden                                                                                                    | ntifizierungsdokument Eva-Lina Muster (Kunc                                                                                                    | le) hochladen            |                            |   |                          |  |

Sie können nun die signierten Dokumente (für Ihre WP-Prüfung) herunterladen. Zum Abschluss der Zeichnung <mark>laden Sie bitte noch das Identifikationsdokument des Kunden (</mark>Inkl. Ihrer Bestätigung "Original lag vor und stimmt mir Kopie überein" + Unterschrift) hoch.

Dann bitte noch Ihrerseits den "Antrag einreichen":

Unter "Direktzeichnung beendet" finden Sie die digitale Beratungsakte. <mark>Diese können Sie **kostenfrei** 1 Mal</mark> <mark>innerhalb von 21 Tagen herunterzuladen.</mark>

In dieser Akte befindet sich die sogenannte "Sessionslog"-Datei, in welcher genau festgehalten ist, von welchem Endgerät millisekundengenau welche Eingabe getätigt wurde.

Bitte laden Sie sich diese zip-Datei herunter, benennen Sie sie z.B. "Kundenname\_tt.mm.jjjj\_Produkt(e)" und speichern Sie sich als zip-Datei idealerweise in einer Cloud. Diese Akte benötigen Sie nur im Schadenfall – also hoffentlich nie wieder. Zur Erinnerung erhalten Sie vom System eine Mail, dass die digitale Akte bereit steht.

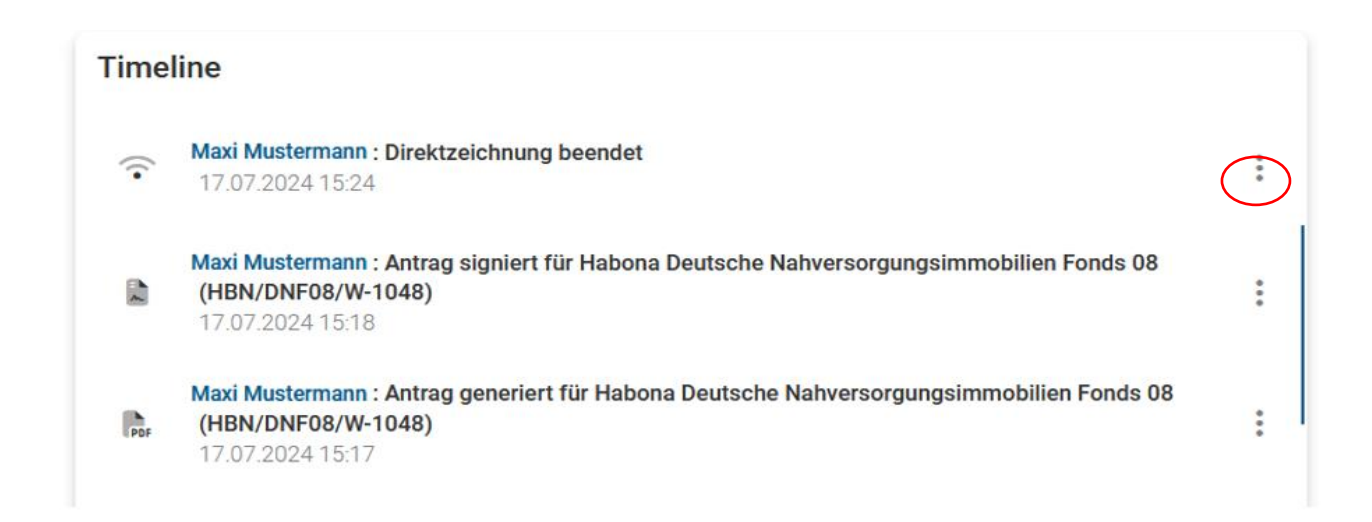

Die weitere Kommunikation, wie Annahme- oder sonstige Schreiben der Fondsgesellschaft erhalten Sie wie üblich direkt per Mail von IC.